# User Manual 8/4 Channel Mobile DVR

# Table of Contents

| Safety warnings                               | 1 |
|-----------------------------------------------|---|
| Package Contents                              | 1 |
| Hard Disk installation                        | 1 |
| Introduction                                  | 1 |
| Features                                      | 1 |
| Technical Data                                | 1 |
| Front Panel                                   | 1 |
| Ethernet                                      | 1 |
| Remote Control                                | 1 |
| Back Panel                                    | 1 |
| Installation                                  | 1 |
| Video connection requirements                 | 1 |
| Alarm input / output installation             | 1 |
| USB Mouse Installation                        | 1 |
| Network connection                            | 1 |
| Power connection                              | 1 |
| The Display                                   | 1 |
| Live Video                                    | 1 |
| Onscreen Text                                 | 1 |
| Menu Conventions                              | 1 |
| Navigating                                    | 1 |
| Checkbox Settings                             | 1 |
| Drop Down Settings                            | 1 |
| Sliders                                       | 1 |
| Numbers                                       | 1 |
| Text                                          | 1 |
| Basic Recording                               | 1 |
| Install Mode                                  | 1 |
| Record Mode                                   | 1 |
| Resolution                                    | 1 |
| Frame Rate                                    | 1 |
| Balancing Frame Rate and Resolution           | ] |
| Quality                                       | 1 |
| Picture Settings: Brightness, Contrast, Color | 1 |
| Playback                                      | 1 |
| Playback Mode                                 | 1 |
| Video Evidence                                | 1 |
| Basic Networking                              | 1 |
| Connecting form the Network                   | 1 |
|                                               |   |

| Ad | lvanced | Record | ling |
|----|---------|--------|------|
|    |         |        |      |

Alarms Motion Detection Video Loss Scheduled Recording

#### Search

Time Search Event Search Motion Search Search Results Disk Map

### **Advanced Networking**

Email

Dynamic DNS

## **Serial Peripherals**

Settings PTZ Dome Control Security Web Client

## System Requirements

Operation

### Safety warnings

To avoid any damage, please consider the following safety warnings:

Never place the DVR near heaters, furnaces, in direct sunlight, or near other heat sources.

Place the the DVR where is can operate at a temperature range between 0°C~40°C.

Be sure that the DVR ventilation slots are not covered or obstructed.

Before cleaning, ensure the DVR is unplugged and use only a damp cloth without acid based or flammable detergent.

Install the DVR only in a dry, dust-free location. The DVR must be protected against any liquid penetration.

Ensure that no foreign artifacts enter the DVR, particularly through the Ventilation Slots.

Do not open the DVR yourself. In case of a malfunction, contact your local installer or dealer. Unauthorized opening of the device may void the warranty.

Ensure the DVR is operating in a location without risk of vibration or mechanical shock.

Avoid unplugging the DVR during playback or recording operation. Shutdown the DVR from the Menu before disconnecting power.

|  | The DVR is designed and manufactured with high quality materials<br>and components which can be recycled and reused.                                   |
|--|----------------------------------------------------------------------------------------------------|
|  | This symbol means that electrical and electronic equipment, at the end<br>of their life should be disposed of separately from your household<br>waste. |
|  | Dispose of this equipment at your local community waste collection/recycling centre.                                                                   |
|  | In the European Union there are separate collection systems for used electrical and electronic product.                                                |

| Œ    | ATTENTION! This is a class A product which may cause radio<br>interference in a domestic environment; the user is urged to take<br>adequate measures. |
|------|----------------------------------------------------------------------------------------------------|
| RoHo | This Product is RoHS compliant.                                                                                                    |

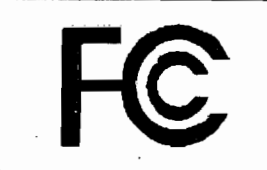

15.19 This device complies with Part 15 of the FCC Rules, Operation is subject to the following two conditions:(1) this device may not cause harmful interference, and(2) this device must accept any interference received, including interference that may cause undesired operation.

The information in this manual is current upon publication. The manufacturer reserves the right to revise and improve this products. All specifications are subject to change without prior notice. Misprints reserved.

Please read this manual carefully before installing and using this product. Be sure to keep it handy for later reference.

## Federal Communication Commission Interference Statement

This equipment has been tested and found to comply with the limits for a Class B digital device, pursuant to Part 15 of the FCC Rules. These limits are designed to provide reasonable protection against harmful interference in a residential installation. This equipment generates, uses and can radiate radio frequency energy and, if not installed and used in accordance with the instructions, may cause harmful interference to radio communications. However, there is no guarantee that interference will not occur in a particular installation. If this equipment does cause harmful interference to radio or television reception, which can be determined by turning the equipment off and on, the user is encouraged to try to correct the interference by one of the following measures:

- Reorient or relocate the receiving antenna.
- Increase the separation between the equipment and receiver.
- Connect the equipment into an outlet on a circuit different from that to which the receiver is connected.
- Consult the dealer or an experienced radio/TV technician for help.

FCC Caution: Any changes or modifications not expressly approved by the party responsible for compliance could void the user's authority to operate this equipment.

This device complies with Part 15 of the FCC Rules. Operation is subject to the following two conditions: (1) This device may not cause harmful interference, and (2) this device must accept any interference received, including interference that may cause undesired operation.

This device and its antenna(s) must not be co-located or operating in conjunction with any other antenna or transmitter.

#### FCC Radiation Exposure Statement:

This equipment complies with FCC radiation exposure limits set forth for an uncontrolled environment. This equipment should be installed and operated with minimum distance 20cm between the radiator & your body.

User Manual - DVR

## Package Contents

Digital Video Recorder

User Manuals and Software CD-ROM

Dual 2.5" Hard Drive Caddy

### Hard Disk installation

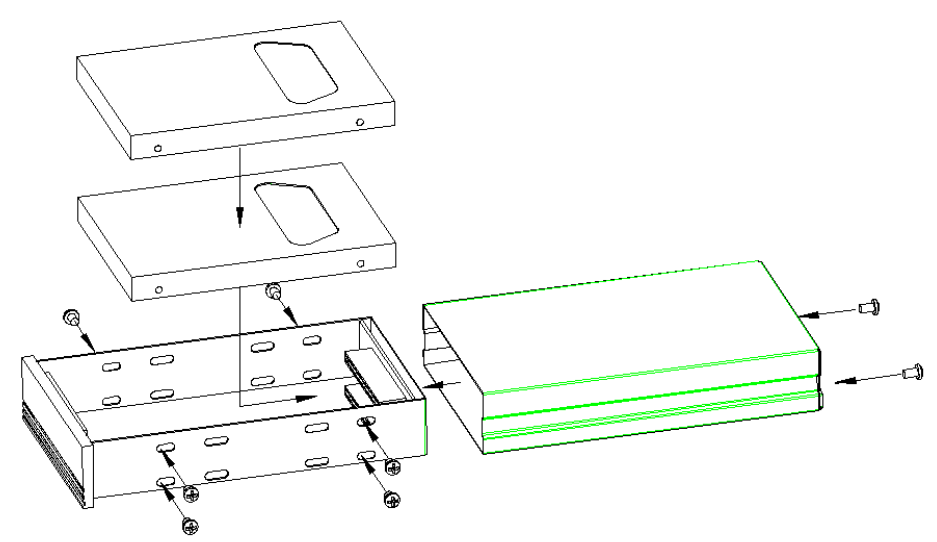

Assembly instructions for Hard Disk Caddy ATTENTION: Only "Seagate" and "Western Digital" SATA series HDD have been tested.

## Introduction

This introduction is the help familiarize you with the your new SR1 hard drive based Digital Video Recorder (DVR).

#### Features

Configurable MPEG-4 compression

Variable recording rate up to 120 D1 images per second

Configurable per-channel Motion Detection with 22x15 detection zones

Space for 2 internal 2.5" Hard Drives

10/100/1000baseT Network Port

802.11B/G Wireless Networking option

RS-485 interface for PTZ Keyboard and Camera control

Infrared receiver for use with the provided IR Remote Control

IR Remote Control Extension Cable option

Multilingual on-screen display

Real-time live display

Simple video export to USB Mass Storage

Network and E-mail Alarm Notification

Built-in diagnostics for temperature, fan speed, and Hard Drive condition

#### User Manual - DVR

### **Technical Data**

| Product Line           | 4/8 Channel Digital Video Recorder                                                    |                                         |  |  |
|------------------------|---------------------------------------------------------------------------------------|-----------------------------------------|--|--|
| Part Number            | 4 CH 8 CH                                                                             |                                         |  |  |
| Display                | Full, 4, 8, PIP and 2x2 Zo                                                            | bom for live and playback               |  |  |
| Video Input            | 4 Vpp FBAS, Single<br>Molex Connector, 750hm 8 Vpp FBAS, Dual Mc<br>Connectors, 750hm |                                         |  |  |
| Video Output           | Main monitor: 1 Vpp FBA<br>VGA 640x                                                   | S, BNC at 75 Ohm , 1<br>480, 60 Hz      |  |  |
| Audio Input            | 4 Channel, Single Molex<br>Connector                                                  | 8 Channel, Dual Molex<br>Connector      |  |  |
| Record Resolution/Rate | 120 NTSC / 100 PAL(D1)                                                                | 240 NTSC / 100 PAL(D1)                  |  |  |
| Playback Rate          | 120 NTSC / 100 PAL(D1)                                                                | 240 NTSC / 100 PAL(D1)                  |  |  |
| Dual Streaming         | Yes                                                                                   |                                         |  |  |
| Compression            | MPEG-4                                                                                |                                         |  |  |
| Alarm In               | 4x NO/NC 8x NO/NC                                                                     |                                         |  |  |
| Alarm Out              | 2 x relay contacts 100 V DC max., 0, 3 ADC max., 5W max.                              |                                         |  |  |
| Motion Detection       | Adjustable per channel with sensor                                                    | 9 sensitivity steps and 22x15<br>fields |  |  |
| Internal/External HDD  | 2* 2.5" SATA                                                                          | A HDD/eSATA                             |  |  |
| Archive Devices        | USE                                                                                   | 3 2.0                                   |  |  |
| Network Interface      | Ethernet 10/10                                                                        | 00/1000Base-T                           |  |  |
| Network Protocol       | TCP-IP/DHCP/PPPoE/DDNS                                                                |                                         |  |  |
| Control                | RS-485 RS-232                                                                         |                                         |  |  |
| Real-time Clock        | Internal with network synchronization support (NTP server)                            |                                         |  |  |

| Image Export        | USB 2.0 interface, internal DVD-RW           |  |  |
|---------------------|----------------------------------------------|--|--|
| Power Consumption   | 40 W max.                                    |  |  |
| Power Source        | 12 VDC                                       |  |  |
| Ambient Temperature | 0°C ~ +40°C                                  |  |  |
| Remote Control      | Optional: IR remote control, RS-485 keyboard |  |  |

# Front Panel

Your primary interaction with your new DVR will be through the included Remote Control. Take a moment to learn where the keys are as the remainder of the manual will refer to them often.

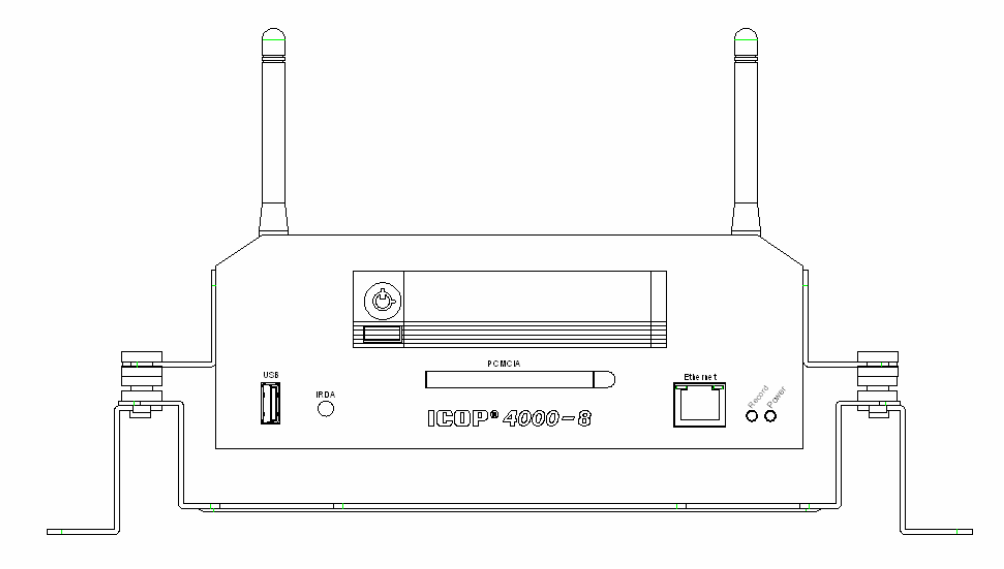

DVR Front Panel

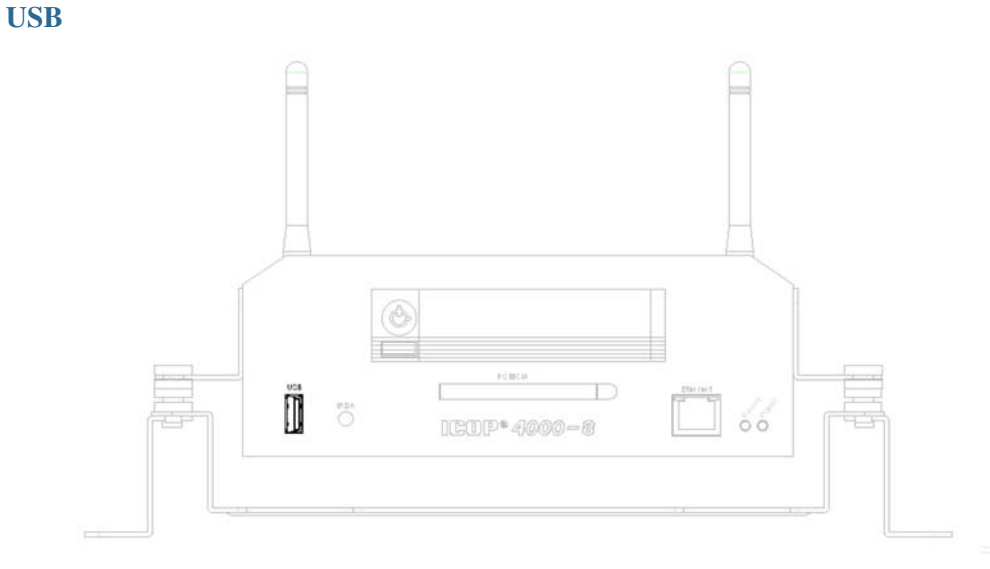

USB Connectors for use with External Storage for Export

The USB connectors are where you plug in a USB mouse to aid in setup or any USB mass storage you wish to use for exporting video from the DVR.

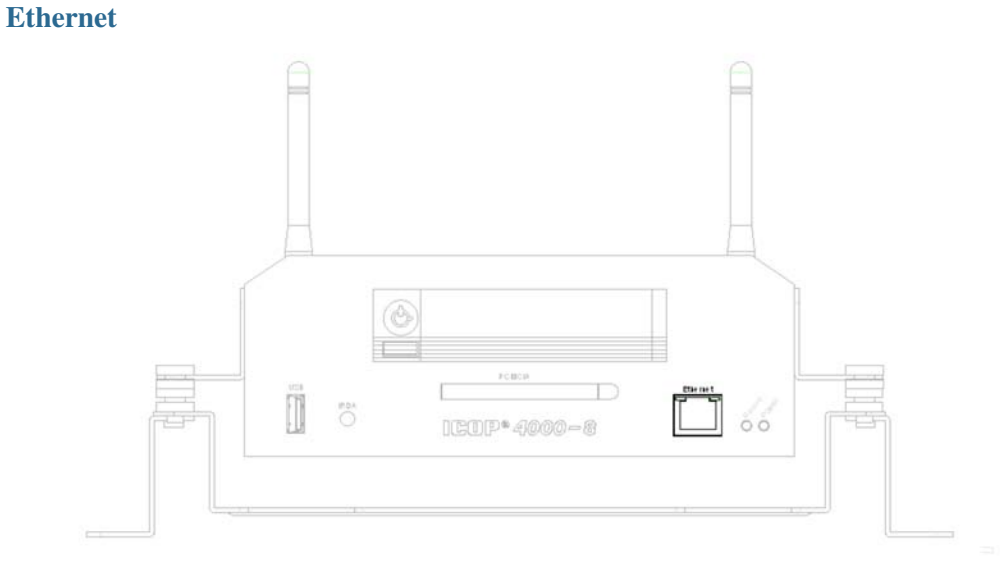

#### Ethernet RJ-45

The Ethernet puts your DVR on a standard TCP/IP network and allows you to perform many functions of the unit remotely. In addition to configuration you can also review live and recorded video.

# Remote Control

Your DVR can also be controlled by the provided InfraRed Remote Control.

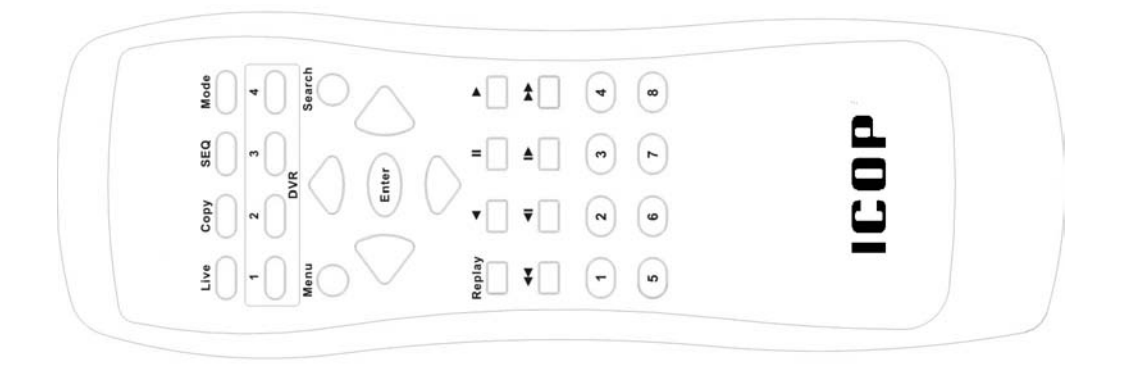

Remote Control Unit

The Remote Control provided allows the user to control up to four different DVRs, and perform most of the same functions as can be performed from the Front Panel.

### **Playback Keys**

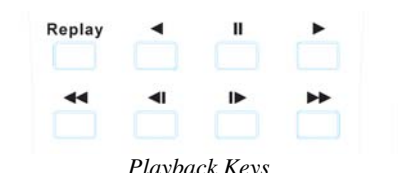

*Playback Keys* The Playback keys are used when you are reviewing previously recorded video.

| Key    | Function                                                               |
|--------|------------------------------------------------------------------------|
| REPLAY | Quickly rewinds the video a configured amount of time during playback. |
| <<     | Rewind                                                                 |
| <      | Play backwards                                                         |
| <1     | Frame backwards                                                        |
| П      | Pause                                                                  |
| >      | Frame forward                                                          |
| >      | Play normally                                                          |
| >>     | Fast Forward                                                           |

### **DVR ID Keys**

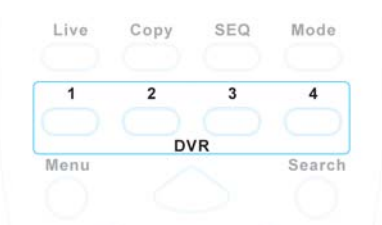

#### DVR ID Keys

The DVR Keys allow the user to control more than one DVR with a single remote. Each DVR must be configured in advance for a unique Remote ID.

| Key | Function |
|-----|----------|
| 1   | DVR 1    |
| 2   | DVR 2    |
| 3   | DVR 3    |
| 4   | DVR 4    |

### **Compound Keys**

| Live | Сору   | SEQ | Mode |  |
|------|--------|-----|------|--|
|      | $\sim$ |     |      |  |

Compound Keys

The Compound Keys are used to change modes on the DVR such as between Live video and Playback video, exporting video, and also to control the layout of video panels on the Main (primary) and Call (secondary) monitors.

| Кеу  | Function                                                                                                    |
|------|----------------------------------------------------------------------------------------------------|
| LIVE | Return the screen to Live video                                                                                                |
| СОРУ | Presents the video export menu. In playback mode, the<br>current playback position is stored as image export start<br>position |
| SEQ  | Start Sequencing the video channels on the active monitor                                                                      |
| MODE | Change the display mode from Full Screen to 4-UP, 9-UP, 16-UP, and back to Full Screen                                         |

#### **Control Keys**

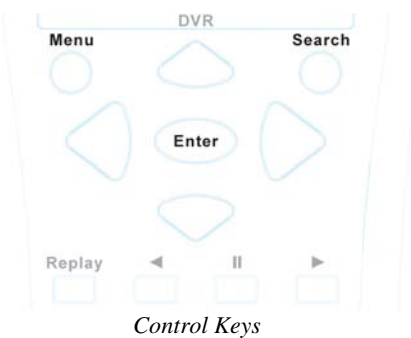

The control keys are used inside Menus and Pop-ups to select values and change them.

| Key                   | Function                                    |  |
|-----------------------|---------------------------------------------|--|
| SEARCH                | opens on-screen display for playback search |  |
| MENU                  | Brings up the Setup Menu                    |  |
| UP, DOWN, LEFT, RIGHT | Up/Down, Left/Right                         |  |
| ENTER                 | Enter key for input confirmation            |  |

#### **Channel Keys**

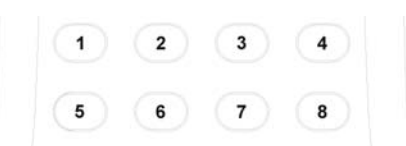

Channel Keys used to select a single camera for Full Screen display<sup>1</sup>

The Channel Keys are used to change either the Main or Call monitors directly to full screen mode for the Channel you have pressed.

<sup>&</sup>lt;sup>1</sup> The IR Remote can control multiple DVRs and provides channel keys for 16 channels. The number of functioning channel keys corresponds to the model of DVR purchased. The 4 Channel model uses keys 1 to 4, and the 9 Channel model uses keys 1 to 9.

## Back Panel

During initial setup you will be connecting your DVR to multiple input and output devices. This is done through the back panel.

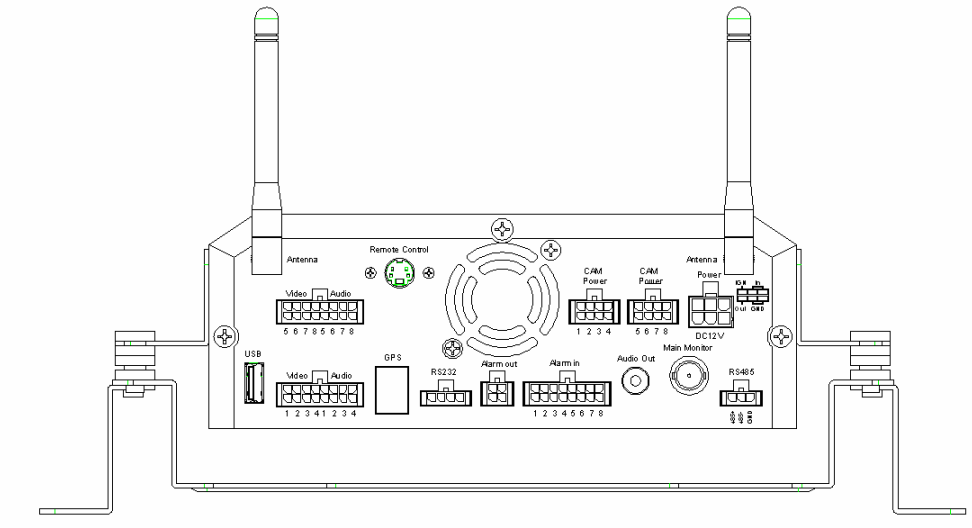

DVR Rear Panel

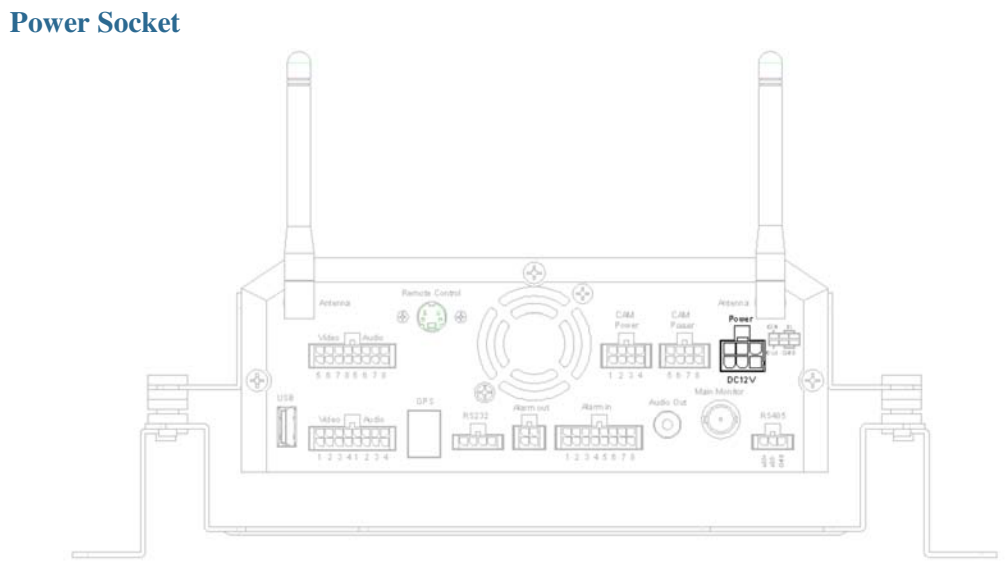

Locking Power Socket for 12 VDC Power Source

The power connector provided with your DVR is a locking connector. Be sure the connector is securely locked to ensure your DVR does not accidentally lose power due to the cable coming loose.

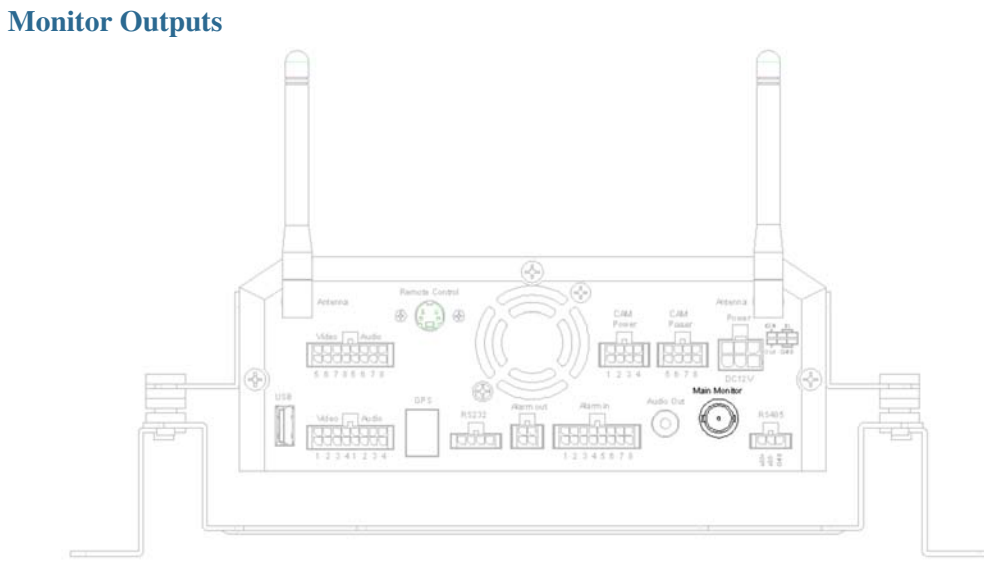

*Composite Main Output* Your Main monitor can be connected using a standard BNC co-axial cable.

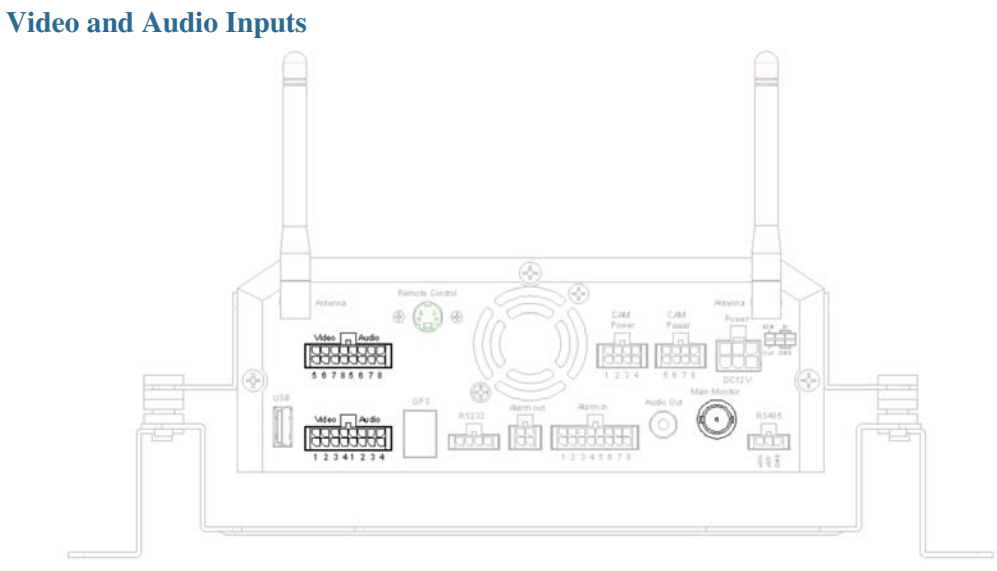

Looping Self-Terminating BNC Input Connectors for Video Input<sup>2</sup>

Depending on the model DVR you purchased, you will have up to 8 video and audio input connectors on the back panel. For each group of 4 inputs one Molex connector is provided. Your DVR is designed to record audio with the video channels. Audio will playback through the Audio Out from the actively selected video channel. Consult your professional security installer for best practices and any legal issues in your area regarding recording audio.

<sup>&</sup>lt;sup>2</sup> The number of video inputs corresponds to the model of DVR purchased. The 4 Channel model contains 4 video inputs, and the 8 Channel model contains 8 video inputs

**Alarm Contacts** 

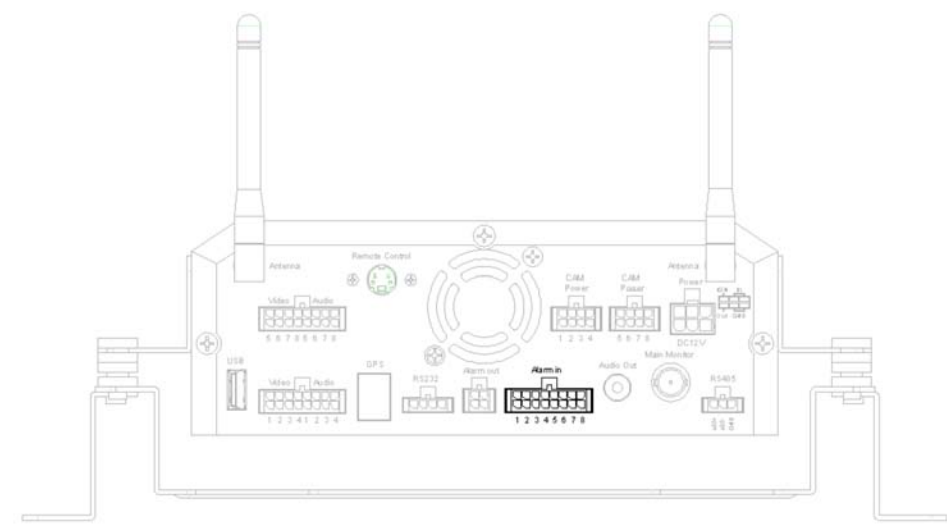

#### Alarm Input Dry Contacts<sup>3</sup>

The Alarm contacts are what you can use to connect the DVR to other physical security sensors such as trip beams, glass break detectors, IR motion sensors, door sensors, switches, or an alarm panel. Each input con be configured to be either Normally Open (NO), or Normally Closed (NC). See Advanced Recording for more information.

<sup>&</sup>lt;sup>3</sup> The number of Alarm Contacts corresponds to the model of DVR purchased. The 4 Channel model contains 4 Alarm Contacts, and the 9 Channel model contains 9 Alarm Contacts

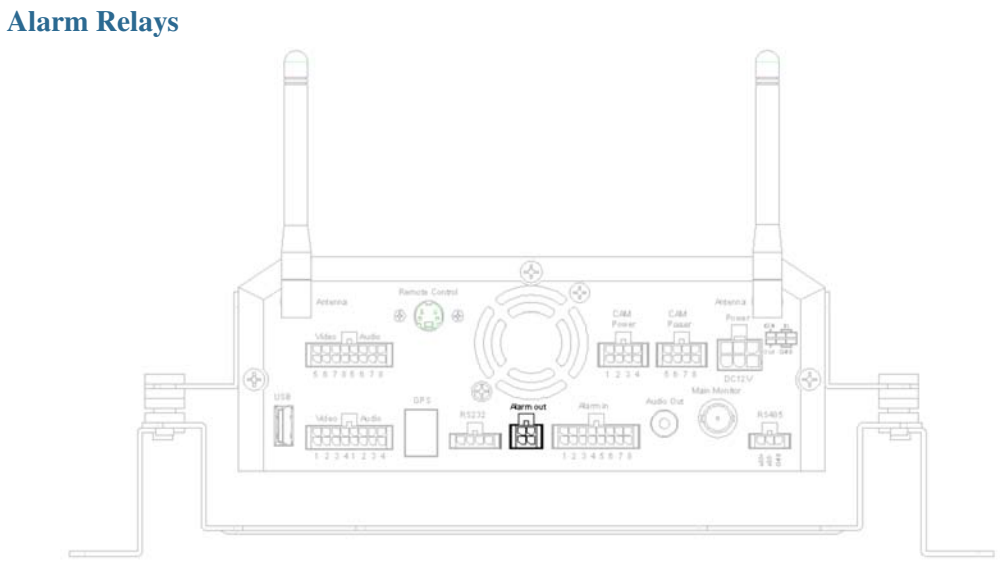

Alarm Relays supporting both Normally Open (NO) and Normally Closed (NC) output The Alarm Relays are used when the DVR is sent into Alarm Mode to signal some other security device. You can use these relays in any number of ways to better secure your environment, consult your professional security installer for best practices in this way.

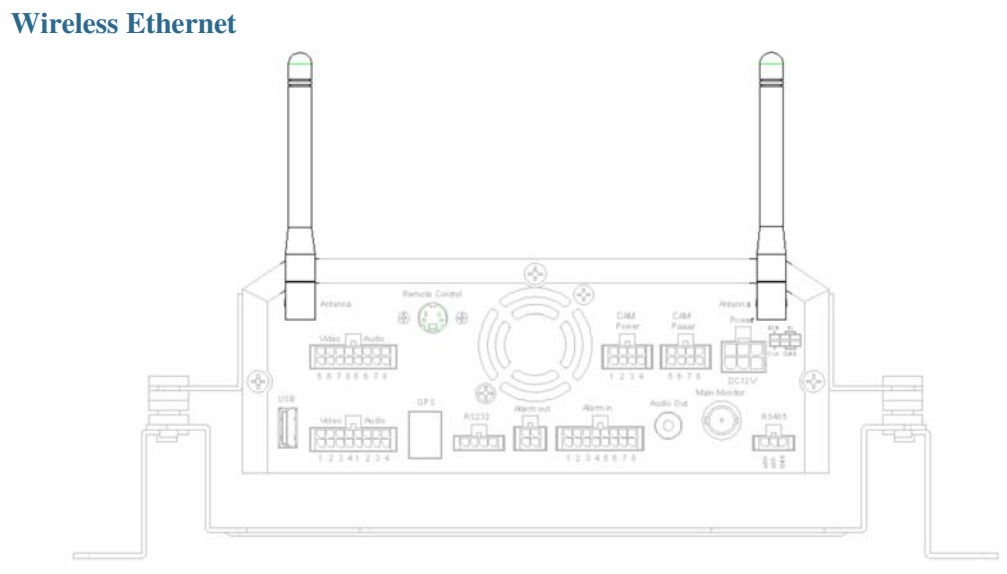

#### Wireless Ethernet Antennae

The Wireless Ethernet puts your DVR on a standard 802.11 B/G TCP/IP network and allows you to perform many functions of the unit remotely. In addition to configuration you can also review live and recorded video.

#### **Serial Communication Ports**

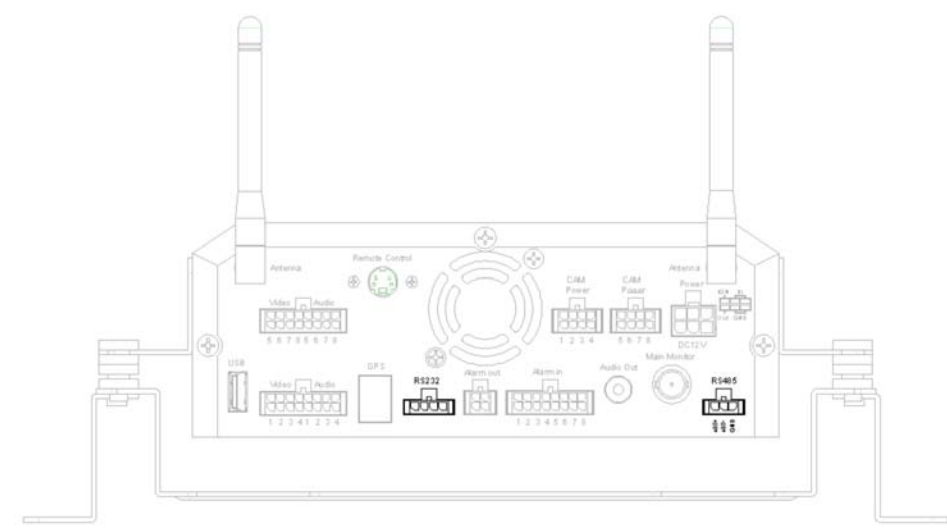

RS-232 9-pin D-Sub port and RS-485 Bus connector ports

The Serial Ports allow you to connect your DVR to other devices that pass messages to one another. Examples include receiving the text of a receipt printer connected to a cash register, or transmitting commands to move a Pan/Tilt/Zoom camera.

# Installation

**ATTENTION** Installation should only be performed by qualified personnel. Finish all other aspects of the physical installation before connecting the power source.

#### **Video connection requirements**

To ensure a good quality video signal, cameras and monitors must be connected with 75 Ohm video cable and suitable BNC plugs only (e.g. RG-59, RG-12.)

All connected video sources must provide a 1 Vpp PAL/CCIR standard video signal.

When interconnecting transmission lines (twisted pair, fibre optics, radio) to the video inputs, ensure the integrity of the video signal across the transmission medium before connection to the DVR.

For local DVR operation a Main monitor is required. Use of a Call monitor is optional.

#### **Alarm input / output installation**

The DVR Alarm Inputs and Outputs allow for the configuration of the unit to react to unscheduled situations. The DVR can start to record if not doing so normally, record at a different frame rate, mark video with an Alarm Tag for easier searching, and trigger the relay which can be connected to additional devices.

To indicate that an Alarm has occurred the DVR can be configured to provide both a local and remote notification. Locally the DVR can change the active display to show the camera associated with the Alarm for easier monitoring of the situation, trigger the internal buzzer as well as turn on the Alarm Status Indicator. Remotely the DVR can send an email over SMTP.

The DVR provides an equivalent number of Alarm Inputs to Video Channels. All Alarm Inputs can support both Normally Open (NO) and Normally Closed (NC) trips. This behavior is configurable per Alarm Input. All inputs must be switched through dry contacts.

All DVR models provide 4 Alarm Relays. The Alarm Relays provide both NO and NC sites for connection, this is to prevent the unit from accidentally triggering an alarm during a power outage or at startup.

All settings are programmed in the ALARM menu.

#### **USB Mouse Installation**

The DVR may optionally be controlled using a USB mouse. The mouse must be connected before system start-up.

When using a mouse only the left click will operate the DVR. Advanced features of the mouse including scroll wheels and additional buttons are not supported.

#### **Network connection**

The DVR uses a standard RJ-45 network interface to provide 10/100/1000baseT Ethernet. TCP/IP settings are configured through the Setup Menu.

Connection to a network switch using a standard patch cable as well as direct connection to a computer using a cross over cable are both supported.

#### **Power connection**

Connect the DVR to the power source.

To ensure the continuous operation of the DVR, the use of an Uninterruptible Power Supply (UPS) is recommended.

# The Display

The Main monitor display is your primary interface with the DVR. From this display you can see Live video from all your attached cameras, playback recorded video from those cameras, and access the Setup Menu to configure the system.

#### **Live Video**

Your system displays Live video from your attached video cameras in one of four Modes: Full Screen, Four Up (4UP), Nine Up (9UP), and Sixteen Up (16UP).

|   | 1 | 2 |   | 1 | 2 | 3 |
|---|---|---|---|---|---|---|
| 1 | 2 |   | İ | Λ | 5 | 6 |
|   | 3 | 4 |   | 7 | 8 | 9 |

Full Screen, 4UP, 9UP

Pressing the MODE button toggles the display from 16UP, 9UP, 4UP, back to 16UP.

Press a CHANNEL KEY to switch the display to the Full-Screen for that channel.

In Full Screen, press **SEQ** to begin sequencing channels. The amount of time that the sequence displays a particular Channel is configured in the Camera Setup menu (see Basic Recording).

When you are in 4UP, 9UP, or 16UP you will see 4, 9 or 16 Panes respectively. One of these Panes is the active Pane and will be highlighted by a bright border. Press the **ENTER** key to bring up the Pane Menu.

| CAMERAØ1<br>Camera 1<br>O Live<br>Playback<br>OK                                 | Camera02                 | Camerao3            |  |  |  |
|----------------------------------------------------------------------------------|--------------------------|---------------------|--|--|--|
| CA Cance I                                                                       | Camera85                 | Camera06            |  |  |  |
| CAMERA07<br>Auto Logout Countdown (<br>Current User : user1<br>Login Protect : 1 | CAMERA08<br>second): 291 | 2008/03/11 13:18:21 |  |  |  |

Pane Menu

From the Pane Menu you can access the Main Menu, Search Menu, Archive Menu, Logout if you have previously logged in, change the Channel viewed in that Pane, or change a Pane from Live to Playback.

### **Onscreen Text**

In addition to the video Channels themselves, the screen also provides overlaid feedback about the status of channels, the current date and time and information about Playback. Configuring which items appear on screen, or hiding items you don't want to see is done in the Display Menu from the Main Menu.

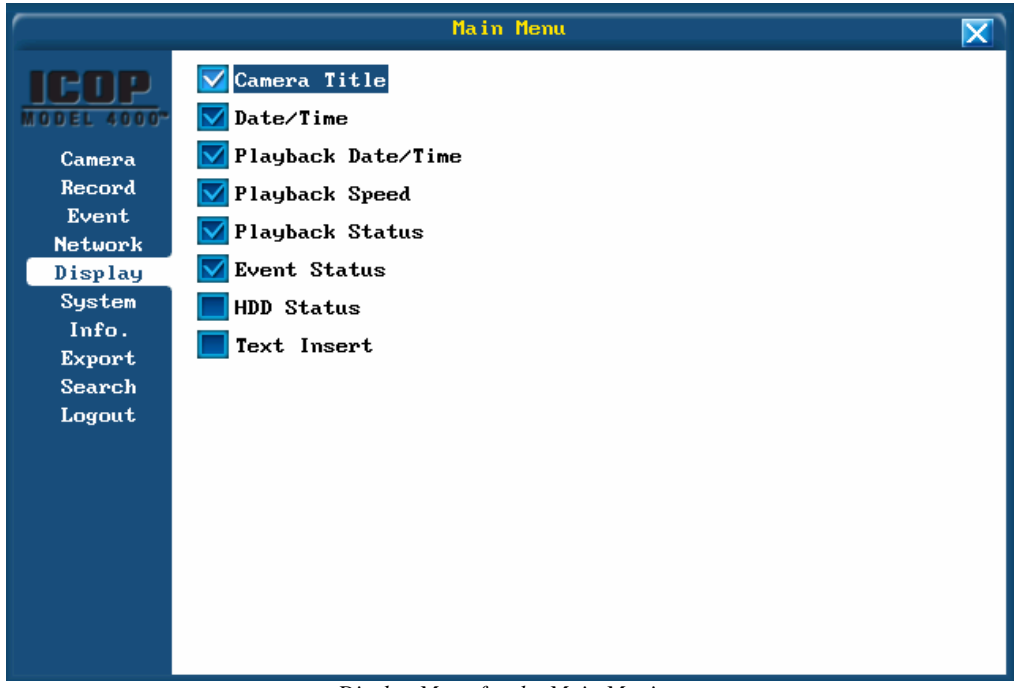

#### Display Menu for the Main Monitor The Display Menu allows you to control the onscreen overlay for Main Monitor and Call Monitor.

Note: None of the Display Settings modify the video as it is recorded. All overlays are for informational purposes only and do not compromise the integrity of the video for evidence purposes.

The Display Menu for the Main Monitor also contains the Output Type setting. Output Type is used to optimize the Text Overlay on the Main Monitor for either VGA or analogue BNC/S-Video.

# Menu Conventions

Within the Menus of your DVR there is a standard way of navigating between settings and changing their values. Understanding these conventions will make your use of your DVR much more productive.

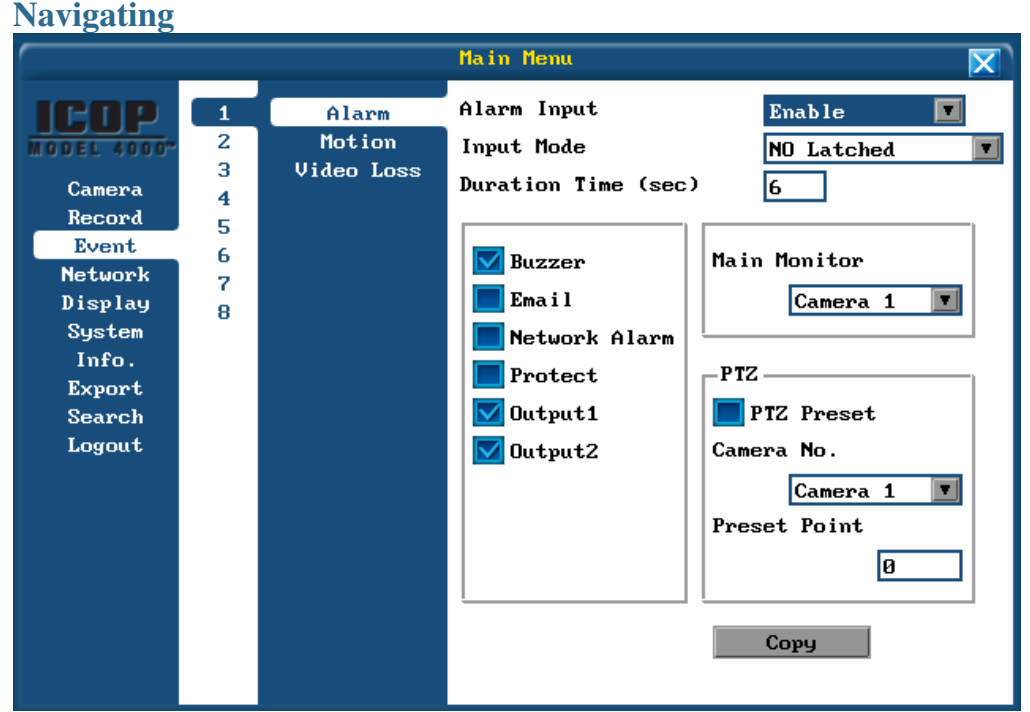

The Green Border around Alarm, Motion Detection, Video Loss indicates it is the active Menu. To go down a level of detail in a Menu press the ENTER button or RIGHT. To return to a higher level Menu, press the MENU button or LEFT. Use the UP and DOWN keys to move between settings in a Menu.

### **Checkbox Settings**

|                                                                                        |                                                                                                    | Main Menu                                                                                                    | $\mathbf{X}$ |  |  |  |  |  |  |
|----------------------------------------------------------------------------------------|----------------------------------------------------------------------------------------------------|----------------------------------------------------------------------------------------------------|--------------|--|--|--|--|--|--|
| Camera<br>Record<br>Event<br>Network<br>Display<br>System<br>Info.<br>Export<br>Search | 1       Image: Constant set of the set of the se | ✓ Install<br>Covert<br>✓ Audio Record<br>Citle CAMERA01<br>TZ ID 1<br>TZ Bus RS-485 ▼<br>Dwell Time (sec)<br>Main Monitor 2                 |              |  |  |  |  |  |  |
| Logout                                                                                 |                                                                                                    | QualityFrame RateRecord ModeNormalSuperior7.5 fpsAlwaysEventSuperior30 fpsResolutionBrightnessD1ContrastD1ColorCopy240.00 FPS (MAX=960)Copy |              |  |  |  |  |  |  |

Covert, Dual Streaming and Audio Record are all Checkbox Settings

Pressing ENTER toggles the setting. If a check mark is present in the Checkbox, the setting is enabled. **Drop Down Settings** 

|                                                                                                    | Main Menu                                                                                                    | X |
|----------------------------------------------------------------------------------------------------|----------------------------------------------------------------------------------------------------|---|
| Camera<br>Camera<br>Record<br>Event<br>Network<br>Display<br>System<br>Info.<br>Export<br>Search<br>Logout | <pre>✓ Install<br/>Covert<br/>Audio Record<br/>Title CAMERA01<br/>PTZ ID 1<br/>PTZ Bus RS-485 ▼<br/>Dwell Time RS-232<br/>Main RS-485<br/>Main RS-485<br/>Event Superior ▼ 7.5 fps ▼ Always<br/>Event Superior ▼ 30 fps ▼ Resolution<br/>Brightness □ □ □<br/>Contrast<br/>Color Copy<br/>248.00 FPS (MAX=960)</pre> |   |

Install Mode is a Drop Down with Enable or Disable as its options.

To change the value of a drop down, select the setting, press **ENTER** to open the drop down. Use **UP** and **DOWN** to select the desired option, then press **ENTER** to confirm the setting. **Sliders** 

|                                                                                        |                                      | Main Menu                                                                                                    |  |
|----------------------------------------------------------------------------------------|--------------------------------------|----------------------------------------------------------------------------------------------------|--|
| Camera<br>Record<br>Event<br>Network<br>Display<br>System<br>Info.<br>Export<br>Search | 1<br>2<br>3<br>4<br>5<br>6<br>7<br>8 | <pre>Install Covert Audio Record Title CAMERA01 PTZ ID 1 PTZ Bus RS-485 ▼ Dwell Time (sec) Main Monitor 2</pre>                                                                                                    |  |
| Logout                                                                                 |                                      | Quality     Frame Rate     Record Mode       Normal     Superior     7.5 fps     Always     Image: Constrain of the second mode       Brightness     D1     Image: Constrain of the second mode       Color     Copy       240.00 FPS (MAX=960) |  |

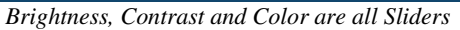

Sliders are used for settings that are more subjective such as Brightness. To change a Slider select the Slider and press **ENTER**. Now use **LEFT** and **RIGHT** to adjust the Slider.

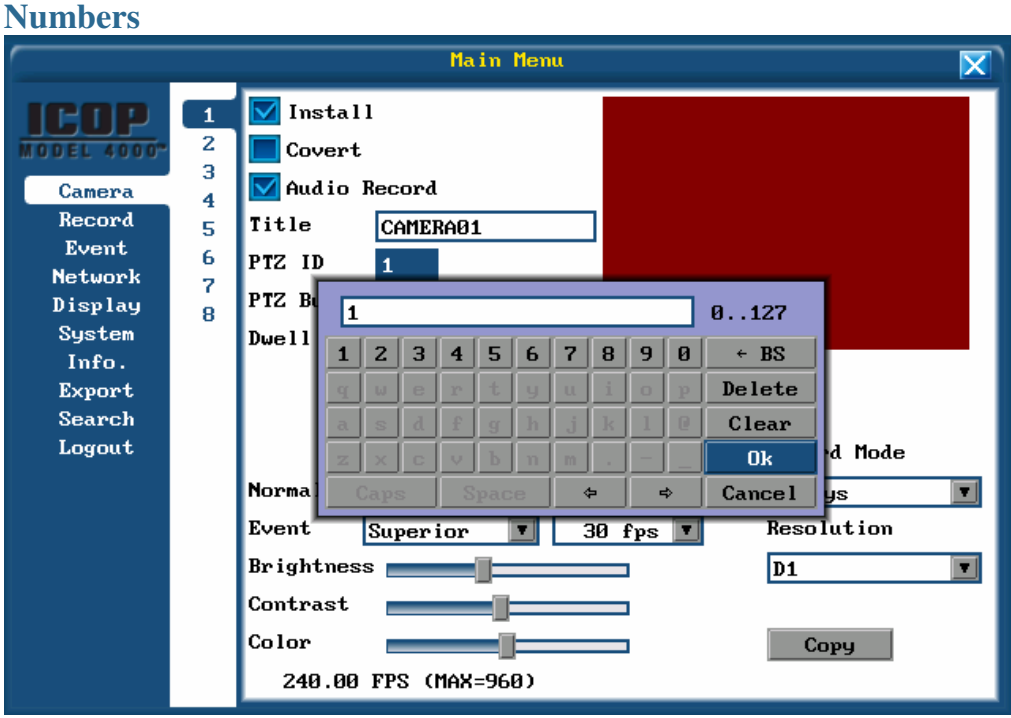

Numbers are entered via the Keyboard and within the acceptable range

Numbers are used for a variety of settings including times, IP addresses, and bus addresses. To enter a Number select the setting and press **ENTER**. This will bring up the onscreen keyboard, but note that only the 0 through 9, arrows and edit keys are available. In addition, a check is performed on the Number to ensure that it is within the valid range. Use the **DIRECTION KEYS** to select the numbers you wish, pressing **ENTER** to type them out. To commit the Number, select Ok. If the Number is not valid – if it is outside the acceptable range – you will not be able to press Ok.

| Text             |                       |                                                                      |                     |               |           |     |    |    |      |                |    |        |         |     |
|------------------|-----------------------|----------------------------------------------------------------------|---------------------|---------------|-----------|-----|----|----|------|----------------|----|--------|---------|-----|
|                  |                       | Main Menu                                                            |                     |               |           |     |    |    |      |                |    |        | X       |     |
| Camera<br>Record | 1<br>2<br>3<br>4<br>5 | <ul> <li>✓ Ins</li> <li>Cov</li> <li>✓ Aud</li> <li>Title</li> </ul> | tall<br>ert<br>io R | ecord<br>CAME | l<br>RaØ: | 1   |    |    |      |                |    |        |         |     |
| Network          | 6<br>7                | PTZ II                                                               | CAI                 | 1ERAØ         | 1         |     |    |    |      | MAX:16         |    |        |         |     |
| Display          | 8                     | PTZ BU                                                               | 1                   | Z 3           | 4         | 5   | 6  | 7  | 8    | 9              | Ø  | ← BS   |         |     |
| Info.            |                       | Dwell                                                                | q                   | w e           | r         | t   | у  | u  | i    | o              | p  | Delete |         | - 1 |
| Export           |                       |                                                                      | a                   | s d           | f         | a   | h  | j  | k    | 1              | e  | Clear  |         |     |
| Search           |                       |                                                                      | z                   | x c           | v         | b   | n  | m  |      | _              |    | Ok     |         |     |
| Logout           |                       |                                                                      | Ca                  | ps            | S         | pac | e  | 4  | >    | -              | \$ | Cancel | 'd Mode |     |
|                  |                       | Norma I                                                              | 5                   | uper          | ior       |     | T  | 7. | .5 i | fps            |    | Alwa   | ys      |     |
|                  |                       | Event Superior 🔽 3                                                   |                     |               |           |     |    |    | 3Ø ± | d fps 🔽 🛛 Reso |    |        | lution  |     |
|                  |                       | Brightness                                                           |                     |               |           |     |    |    |      | 1              |    | D1 💌   |         |     |
|                  |                       | Contrast Copy                                                        |                     |               |           |     |    |    |      |                |    |        |         |     |
|                  |                       |                                                                      |                     |               |           |     |    |    |      |                | C  | Сору   |         |     |
|                  |                       | 240                                                                  | .00 1               | PS (          | MAX       | =96 | Ø) |    |      |                |    |        |         |     |

#### Text entry Keyboard

Text is a free form field, normally used for identifiers such as titles, domain names and server names, and email addresses. To edit Text select the setting you wish to change and press **ENTER** to bring up the on-screen keyboard. Is the **DIRECTIONAL KEYS** to input the text string. To commit the text select Ok.
# **Basic Recording**

Your DVR is setup at the factory to begin recording video as soon as it is powered on. To change the recording options enter the Main Menu either by pressing the **MENU** button, or selecting Main Menu from the Pane Menu.

If you have not previously logged in, or if your previous login has timed out, you will need to log in to the system. The default user is User1, with a default password of **11111111** 

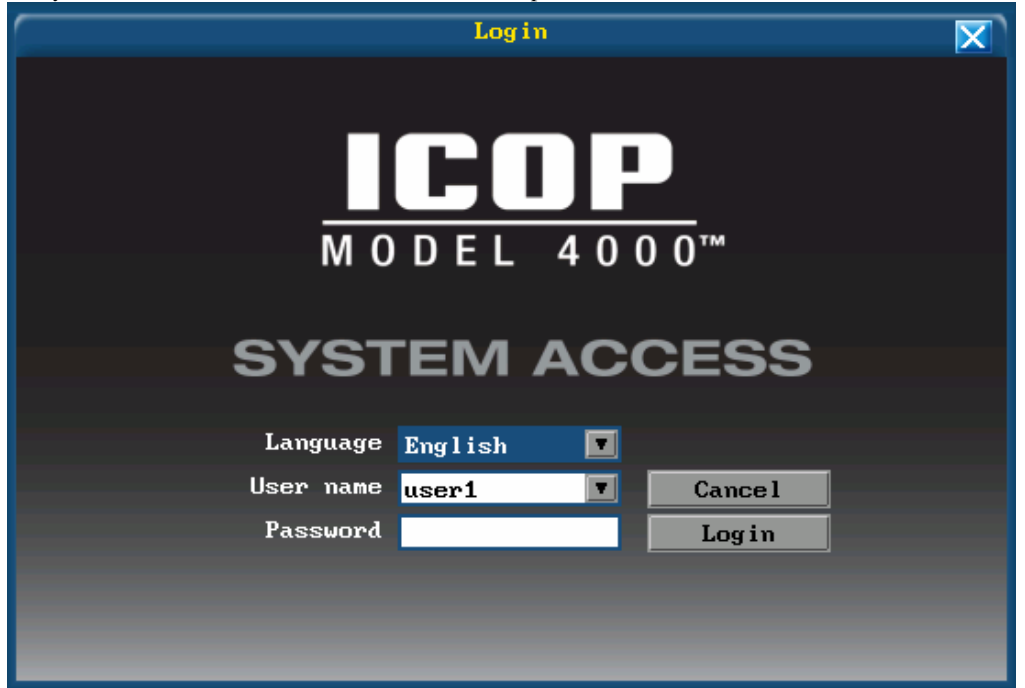

Login Screen

The Login Screen allows you to choose your Language from the available languages, choose a Username to login as, and enter a Password for that Username.

|                                                                                                  | Main Menu                                                                                                    | $\mathbf{X}$                                   |
|--------------------------------------------------------------------------------------------------|----------------------------------------------------------------------------------------------------|------------------------------------------------|
| Camera<br>Record<br>Event<br>Network<br>Display<br>System<br>Info.<br>Export<br>Search<br>Logout | <pre> V Install Covert Audio Record Title CAMERA01 PTZ ID 1 PTZ Bus RS-485 V Dwell Time (sec) Main Monitor 2  Quality Frame Rate Normal Superior ▼ 7.5 fps ▼ Event Superior ▼ 30 fps ▼ Brightness Contrast Color 240.00 FPS (MAX=960)</pre> | Record Mode<br>Always<br>Resolution<br>D1<br>V |

Camera Menu

The Camera Menu is where you will set the majority of your basic Recording options.

#### Install Mode

The Install Mode determines whether recording will occur on a channel or not. If the Install Mode is set to disabled, no recording will occur on that channel. Install Mode does not automatically detect is a camera is present on the channel, it must be manually configured. Even if you do not wish to record all the time, the Install Mode should be set to enabled.

### **Record Mode**

The Record Mode determines is video will be recorded continuously, or if video will only be recorded when some external event occurs. Events can include external sensors, motion detection, or text input from point of sale system (see Serial Peripherals for more information).

Configuring Event Only Recording is covered in Advanced Recording.

### Resolution

Resolution is the size of the image being recorded. A normal full size TV image is call D1, an image that is half that size is called Half D1, and an image one quarter of the size of a TV image is called CIF. Since D1 contains more information and is a larger picture, more disk space will be used for a recording that is the same length of time as on that is recorded at Half D1 or CIF. Consider your security goals when determining what resolution to record at. If you want to capture people's faces, we recommend recording at D1. If you are primarily interested in observing movement or actions but details are less important, you can save disk space or increase your recording time by using CIF.

Note: Recording at high resolution cannot overcome poor source quality. Be sure you have a strong video signal, that you camera is appropriate for your lighting conditions, and that it has been properly focused for the area you wish to monitor.

# **Frame Rate**

Frame Rate is how often an image is recorded and stored on the hard drive. Frame Rate is another way to control how much disk space your recording takes; the fewer Frames you record in a second, the longer you will be able to record for. Frame Rate is measured in Frames Per Second or FPS.

Full motion video is currently recorded at a rate of 30FPS for NTSC (the standard in North America) and 25 FPS for PAL (the Standard for Europe). The lower you set the Frame Rate, the more the picture will seem to jump from one image to the next.

### **Balancing Frame Rate and Resolution**

Frame Rate and Resolution share a dependency between them which limits which configurations are valid due to the Maximum Recordable Images Per Second for the DVR. If you wanted to record all channels at D1 resolution you would not be able to record at a Frame Rate greater than 7.5 FPS. This is equivalent to recording all channels at CIF resolution with a Frame Rate of 30 FPS.

Luckily the DVR does all this calculation for you. If you select a resolution, only Frame Rates that are available will be displayed. If you want to increase the Frame Rate, decrease the Resolution.

You can also decrease the Resolution and Frame Rate on some channels to allow higher Resolutions with higher Frame Rates on other channels.

### Quality

Picture quality is the third way to control the amount of space used by video during recording. Video compression losses some small amount of picture detail by its very nature. Quality give you the ability to determine how much of that detail will be lost at in favor of small video files that take less disk space. Quality does not effect how smoothly video is recorded like Frame Rate, nor does it determine how much of the screen information is recorded like Resolution. Quality effects subtle details such as being able to see wrinkles in a jacket, or a gradual change in color across a dress.

Because quality is subjective you should review video at each of the four possible levels to determine which best suits your needs.

Note: Your choice of cameras more deeply effects your picture quality than the recording setting. If none of the Quality settings produce a satisfactory result, review the quality of the source image and make any necessary adjustments there. Even with a well focused High Resolution Camera, the signal from the Camera to your DVR can become poor due to electrical interference, improper co-axial cable type, or excessive distance. Your professional security installer can help you with your Cameras to ensure the best possible source image for your DVR.

## Picture Settings: Brightness, Contrast, Color

After you have connected your cameras you will most likely notice that not all the Channels are the same. Some channels will appear brighter, others seem more washed out. You can use Brightness, Contrast and Color to adjust the picture that is recorded and displayed for a better viewing experience.

Brightness adjusts how dark the black sections of the picture appear. If details appear to be lost in the shadows or darker regions try increasing the Brightness. If the channel appears to saturated, or the colors appear overwhelmed by glare try decreasing the Brightness.

Contrast adjusts the total amount of light output from the display. Increasing the contrast will increase the light output of non-black areas of the picture. If details are lost or lines appear distorted, try decreasing the contrast.

Color effects the amount of color information in the picture. Setting Color to zero will produce a black and white image. Setting color too high will make the image look unrealistic, and is usually seen with reds that bleed or are too bright. Find a level where colors are still vibrant without overpowering the image.

Note: If you have a strong light source facing the camera, such as the sun coming through a window, you may need to use a camera with a Wide Dynamic Range to overcome limitations of standard cameras in dealing with the difference in Brightness and Contrast from these sources.

# Playback

As soon as you your DVR has recorded video you can review it in Playback. Playback allows you to review the video at your leisure, pausing, moving forward or backward, quickly or slowly. In addition to picking an arbitrary time to begin watching video from, the DVR provides you with some additional tools to help you find the important video you are looking for.

### **Playback Mode**

Every channel of video can be either Live or in Playback. If multiple channels are in Playback, they will all be playing from the same point in time.

Your DVR provides onscreen indicators that it is in Playback both in the Channel Titles of the Panes in Playback and by displaying the Playback Counter at the bottom of screen above the current date and time.

By default you must be logged into the system to Playback video (see <u>Security</u>). There are three ways to enter Playback.

To change all Panes to Playback simple press PLAY.

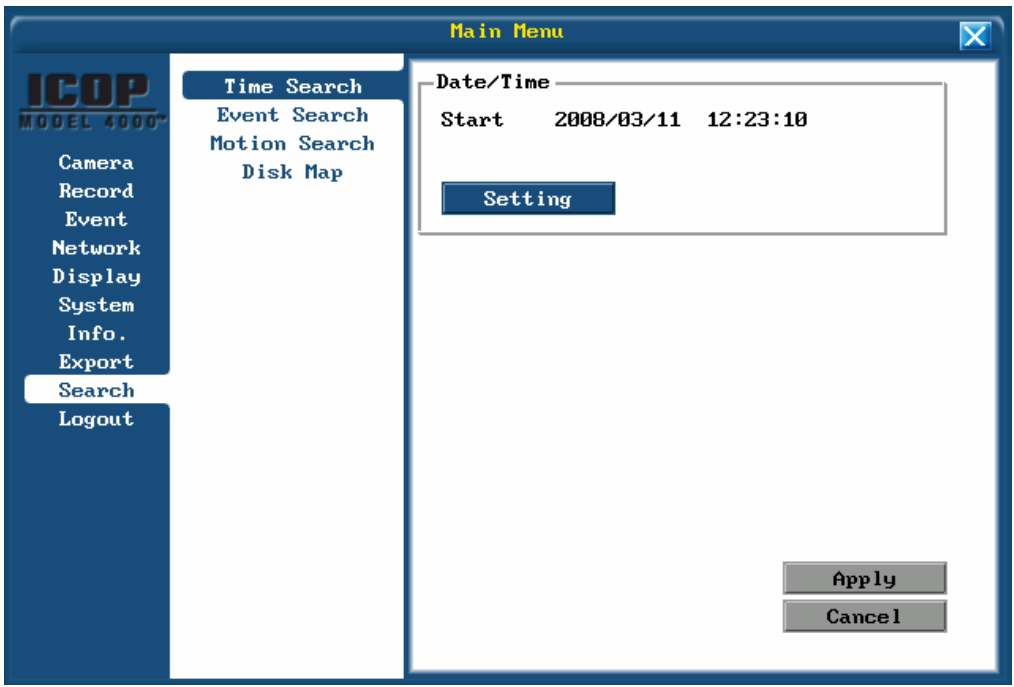

Search Menu

To go to a specific time or Event use the Search Menu and review the results of the search in Playback (see <u>Search</u>)

# Video Evidence

In the event that your DVR records video that can be used for evidence, you have several options for exporting the video. You can export video to a FAT32 formatted USB Mass Storage device such as a USB Flash Memory Drive, or a USB Hard Drive. Your DVR also contains a built-in DVD burner which allows you to write CD-R, CD-RW, DVD±R and DVD±RW.

To export video either press COPY or choose Archive from the Pane Menu (see The Display).

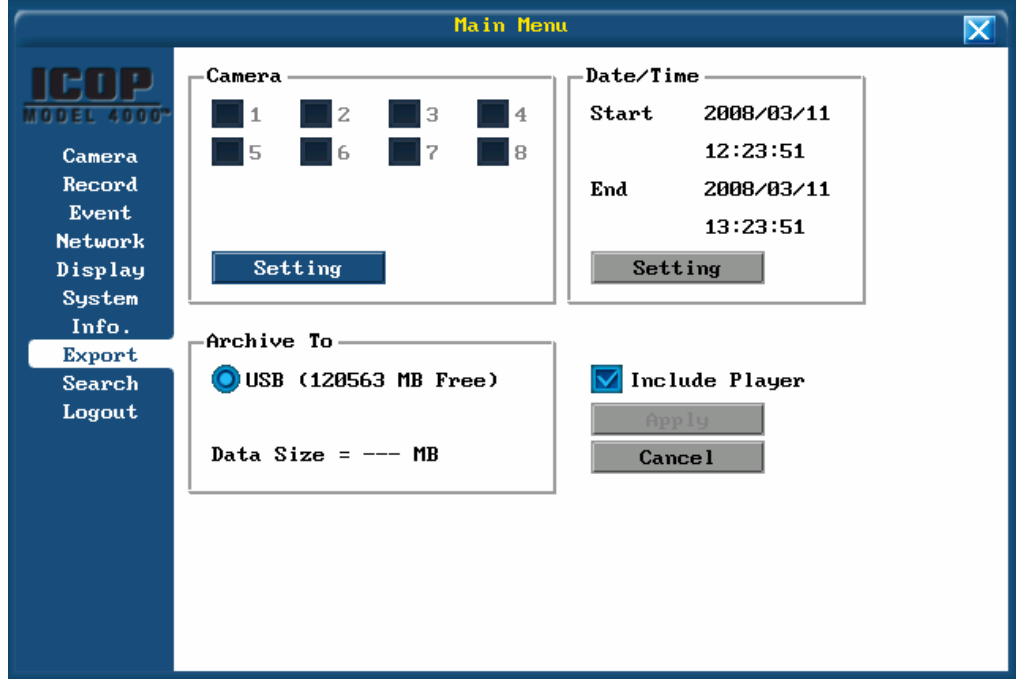

*Export Menu* To export video using the Archive Menu four groups parameters are required.

| Camera         | Select which video channels are to included in the export.                                               |
|----------------|----------------------------------------------------------------------------------------------------|
| Date and Time  | Select the start time and end time of the channels to be exported.                                       |
| Archive to     | Select the destination, either USB or the built in DVD Burner.                                           |
| Include Player | Include the option video player that is specifically designed<br>to play the exported segments of video. |

Before selecting Apply, be sure to insert your media. Click Apply and your DVR will perform the export. If the Media is too small for the amount of video you wish to export you will be notified by an error message.

Note: Each Channel you export will be stored in a separate movie clip.

# Basic Networking

Your DVR contains a built in Gigabit Ethernet Network adapter with an RJ-45 connector. You can connect your DVR directly to your PC, to your Local Area Network (LAN), or to a Wide Area Network (WAN). For a direct PC connection use a CAT-5 cross-over cable; for other connections a standard CAT-5 Ethernet patch cable.

There are three ways to configure your DVR to connect to the network, manually entering a Static IP address, automatically receiving an IP address via DHCP, or by authenticating against with PPPoE.

To connect your DVR to the network from the Main Menu select Network Menu, then Configuration. Use the Network Type setting to choose either Static, DHCP or PPPoE network settings.

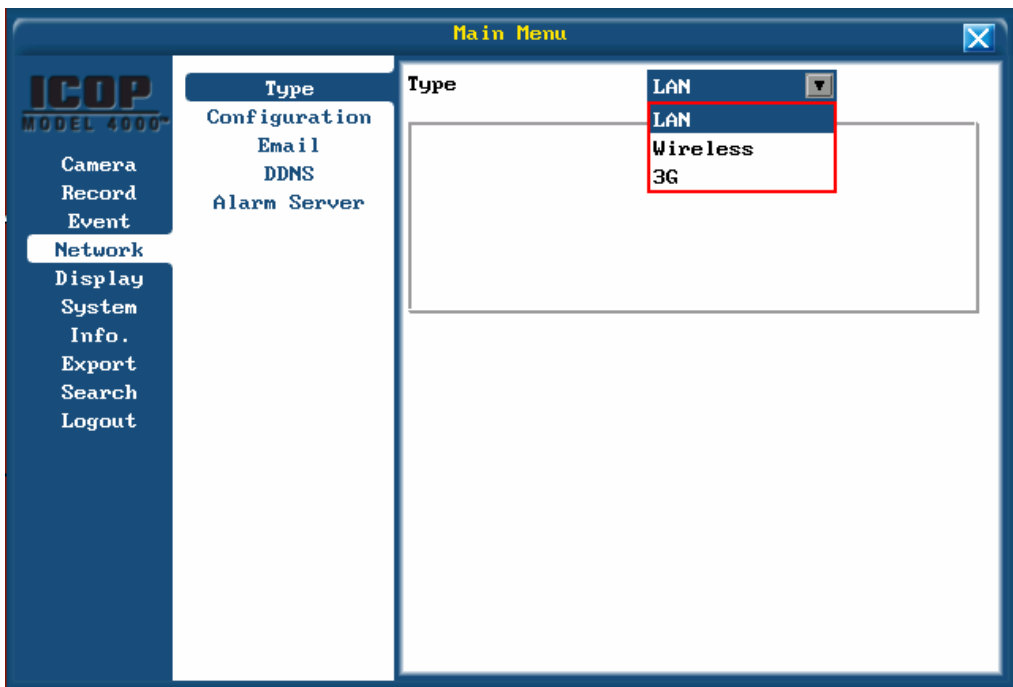

*Three network types* Your unit can be configured for either a direct LAN connection, Wireless 802.11 B/G connection Modem connection.

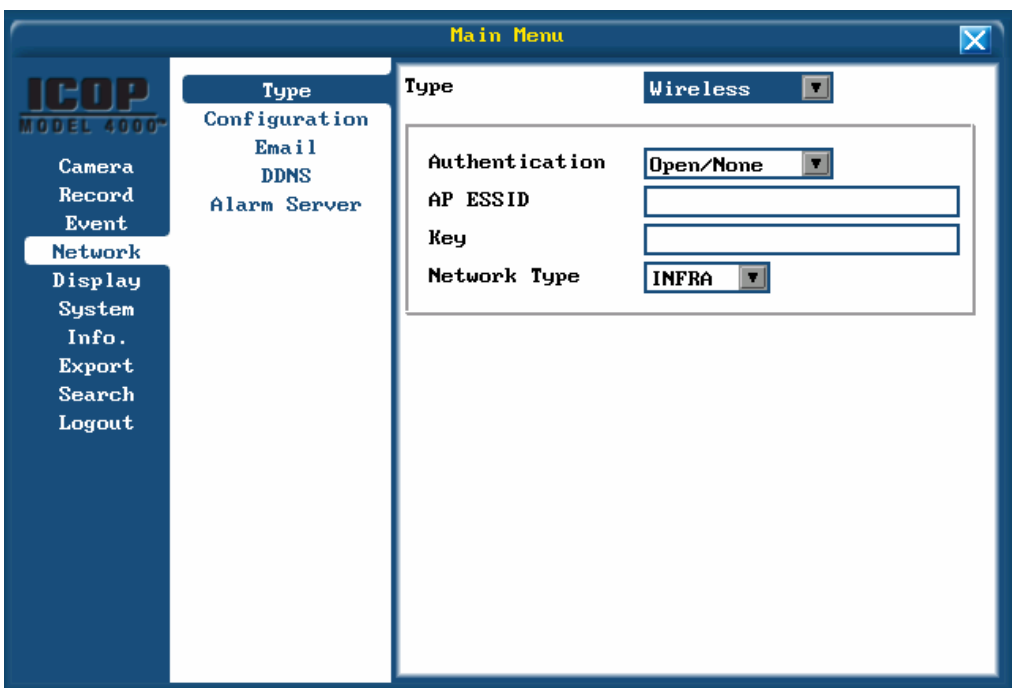

Additional Configuration for Wireless

If you have a wireless connection you will need to provide the additional connection settings such as the network ESSID as well as configure any security used on your wireless network.

| Type<br>ConfigurationHTTP Port80Camera<br>Record<br>EventEmail<br>DDNS<br>Alarm ServerControl Port1600Network<br>Display<br>System<br>Info.<br>Export<br>Search<br>LogoutHTTP Port90Info.<br>Export<br>Search<br>LogoutIP1921681Info.<br>Export<br>Search<br>LogoutIP19216811DNS Server 1192168111DNS Server 2192168111 |                                                                                                  |                                                        | Main Menu                                                                                                    |                                                                                                    |
|----------------------------------------------------------------------------------------------------|--------------------------------------------------------------------------------------------------|--------------------------------------------------------|----------------------------------------------------------------------------------------------------|----------------------------------------------------------------------------------------------------|
|                                                                                                    | Camera<br>Record<br>Event<br>Network<br>Display<br>System<br>Info.<br>Export<br>Search<br>Logout | Type<br>Configuration<br>Email<br>DDNS<br>Alarm Server | HTTP Port<br>Control Port<br>Bandwidth (KBps)<br>Client Access<br>Network Type<br>IP<br>Subnet Mask<br>Gateway<br>DNS Server 1<br>DNS Server 2 | 80<br>1600<br>65535<br>Enable ▼<br>Static IP ▼<br>192 168 1 200<br>255 255 255 0<br>192 168 1 1<br>192 168 1 1<br>192 168 1 1 |

Static IP configuration

After selecting Static IP address the menus will change to allow you to input the IP Address, Subnet Mask, Gateway and DNS Servers.

If you are connecting directly to your PC, use an IP address in the private 192.168.x.x space for both the PC and DVR, set the Subnet Mask to 255.255.0.0, and the gateway to 192.168.1.1. Leave the DNS Servers as 0.0.0.0

|                                                                                                  |                                                        | Main Menu                                                                                                    |                                                                                      | X |
|--------------------------------------------------------------------------------------------------|--------------------------------------------------------|----------------------------------------------------------------------------------------------------|--------------------------------------------------------------------------------------|---|
| Camera<br>Record<br>Event<br>Network<br>Display<br>System<br>Info.<br>Export<br>Search<br>Logout | Type<br>Configuration<br>Email<br>DDNS<br>Alarm Server | HTTP Port<br>Control Port<br>Bandwidth (KBps)<br>Client Access<br>Network Type<br>IP<br>Subnet Mask<br>Gateway<br>DNS Server | <pre>80 1600 65535 Enable  192.168.1.200 255.255.255.0 192.168.1.1 192.168.1.1</pre> |   |

DHCP configuration After selecting DHCP the DVR will seek out a DHCP server and automatically obtain the IP configuration information.

|                                                                                                  |                                                        | Main Menu                                                                                                    | X                                                                                                    |
|--------------------------------------------------------------------------------------------------|--------------------------------------------------------|----------------------------------------------------------------------------------------------------|----------------------------------------------------------------------------------------------------|
| Camera<br>Record<br>Event<br>Network<br>Display<br>System<br>Info.<br>Export<br>Search<br>Logout | Type<br>Configuration<br>Email<br>DDNS<br>Alarm Server | HTTP Port<br>Control Port<br>Bandwidth (KBps)<br>Client Access<br>Network Type<br>User name<br>Password<br>IP<br>Subnet Mask<br>Gateway<br>DNS Server 1<br>DNS Server 2 | 80         1600         65535         Enable         PPPoE         192.168.1.200         255.255.0         192.168.1.1         0       0         0       0         0       0         0       0         0       0         0       0 |
|                                                                                                  |                                                        |                                                                                                    |                                                                                                    |

*PPPoE configuration* After selecting PPPoE the menus will change to allow you to enter the authentication information. In addition to entering the Username and Password, you will also need to enter the DNS server information.

# **Connecting form the Network**

After successfully configuring the DVR with an IP address you can now connect to it using a Web Browser.

|                                                                                                  |                                                        | Main Menu                                                                                                    | X                                                                                                    |
|--------------------------------------------------------------------------------------------------|--------------------------------------------------------|----------------------------------------------------------------------------------------------------|----------------------------------------------------------------------------------------------------|
| Camera<br>Record<br>Event<br>Network<br>Display<br>System<br>Info.<br>Export<br>Search<br>Logout | Type<br>Configuration<br>Email<br>DDNS<br>Alarm Server | HTTP Port<br>Control Port<br>Bandwidth (KBps)<br>Client Access<br>Network Type<br>User name<br>Password<br>IP<br>Subnet Mask<br>Gateway<br>DNS Server 1<br>DNS Server 2 | 80         1600         65535         Enable         PPPoE         192.168.1.200         255.255.255.0         192.168.1.1         0       0         0       0         0       0         0       0         0       0         0       0 |
|                                                                                                  |                                                        |                                                                                                    |                                                                                                    |

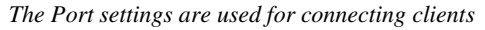

In order to connect with a Web Browser the Client Access setting must be enabled. By default, the Web Client is accessed using the standard HTTP Port 80. To increase security you can reassign the port to another unused port.

# Advanced Recording

In Basic Recording we alluded to more advanced recording settings. These advanced recording options fit into two categories, Event based recording, and Schedule based recording. These two categories are also complementary, meaning you can use Event based recording in your Schedules. Your DVR can be configured for three types of Events; Alarm Events, Motion Detection, and Video Loss.

### Alarms

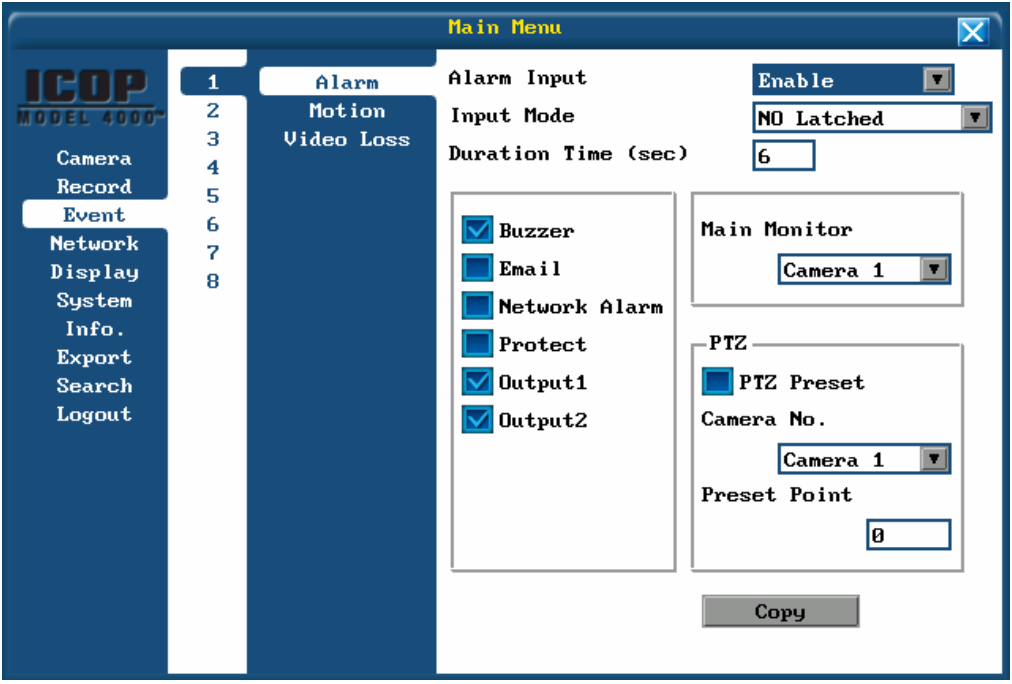

#### Alarm Menu

For each video input there is a corresponding Alarm input on the back panel. To enable the input use the Alarm Input setting.

The Input Mode determines how the unit will react to signals received on the Alarm Input. The following table describes NO, NC, Latched and Transparent.

| Condition            | Response                                                                                               |
|----------------------|----------------------------------------------------------------------------------------------------|
| Normally Open (NO)   | NO triggers the alarm when the circuit closes.                                                         |
| Normally Closed (NC) | NC triggers the alarm when the circuit is broken.                                                      |
| Transparent          | A Transparent alarm only stays active so long as the alarm circuit remains closed for NO, open for NC. |
| Latched              | A Latched input stays in Alarm until the alarm is acknowledged either on the DVR or remotely.          |

The Duration TImeout established how long the DVR will remain in Alarm mode after the Alarm has been cleared.

The remaining settings determine additional actions the DVR will perform for an Alarm. These are configured on a per channel basis.

| Output         | Response                                                                                      |
|----------------|-----------------------------------------------------------------------------------------------|
| Buzzer         | Sounds the DVR's internal buzzer.                                                             |
| Email          | Send an email to all recipients configure in the email list (see <u>Advanced Networking</u> ) |
| Network Alarm  | Send a small message to the Alarm Server (see <u>Advanced</u> <u>Networking</u> )             |
| Protect        | Tags the video to prevent it from being automatically overwritten when the disk fills.        |
| Output 1 and 2 | Triggers the relays on the back of the DVR to signal some additional security device.         |
| Main Monitor   | Change the channel displayed on the Main Monitor to the setting shown.                        |
| PTZ Preset     | Send a message to the selected PTZ camera to move to the specified Preset                     |

# **Motion Detection**

|                                                                                                  |                                      |                               | Main Menu                                                                                                    | X                                                                               |
|--------------------------------------------------------------------------------------------------|--------------------------------------|-------------------------------|----------------------------------------------------------------------------------------------------|---------------------------------------------------------------------------------|
| Camera<br>Record<br>Event<br>Network<br>Display<br>System<br>Info.<br>Export<br>Search<br>Logout | 1<br>2<br>3<br>4<br>5<br>6<br>7<br>8 | Alarm<br>Motion<br>Video Loss | Motion<br>Sensitivity<br>Duration Time (sec<br>Buzzer<br>Email<br>Network Alarm<br>Protect<br>Output1<br>Output2 | Enable<br>5 V<br>6<br>Main Monitor<br>Camera 1 V<br>Motion<br>Mask Cell<br>Copy |

Motion Detection Menu

Motion Detection is a special type of event where the video is monitored for changes that indicate something is moving in the frame.

To begin set the Motion Detection setting to Enable.

Choose a Sensitivity of 5 as a starting point. When you have configured your Motion Grid, experiment with the sensitivity to achieve your desired result. 8 is the most sensitive, 0 is the least.

|--|

| Output                | Response                                                                                      |
|-----------------------|-----------------------------------------------------------------------------------------------|
| Buzzer                | Sounds the DVR's internal buzzer.                                                             |
| Email                 | Send an email to all recipients configure in the email list (see <u>Advanced Networking</u> ) |
| Network Alarm         | Send a small message to the Alarm Server (see <u>Advanced</u> <u>Networking</u> )             |
| Protect               | Tags the video to prevent it from being automatically overwritten when the disk fills.        |
| Output 1 and 2        | Triggers the relays on the back of the DVR to signal some additional security device.         |
| Main and Call Monitor | Change the channel displayed on the Main or Call Monitor to the setting shown.                |

| Output     | Response                                                                  |
|------------|---------------------------------------------------------------------------|
| PTZ Preset | Send a message to the selected PTZ camera to move to the specified Preset |

#### **The Motion Grid**

To configure what areas of the Frame you are interested in looking for motion select the Mask Cell button and press ENTER.

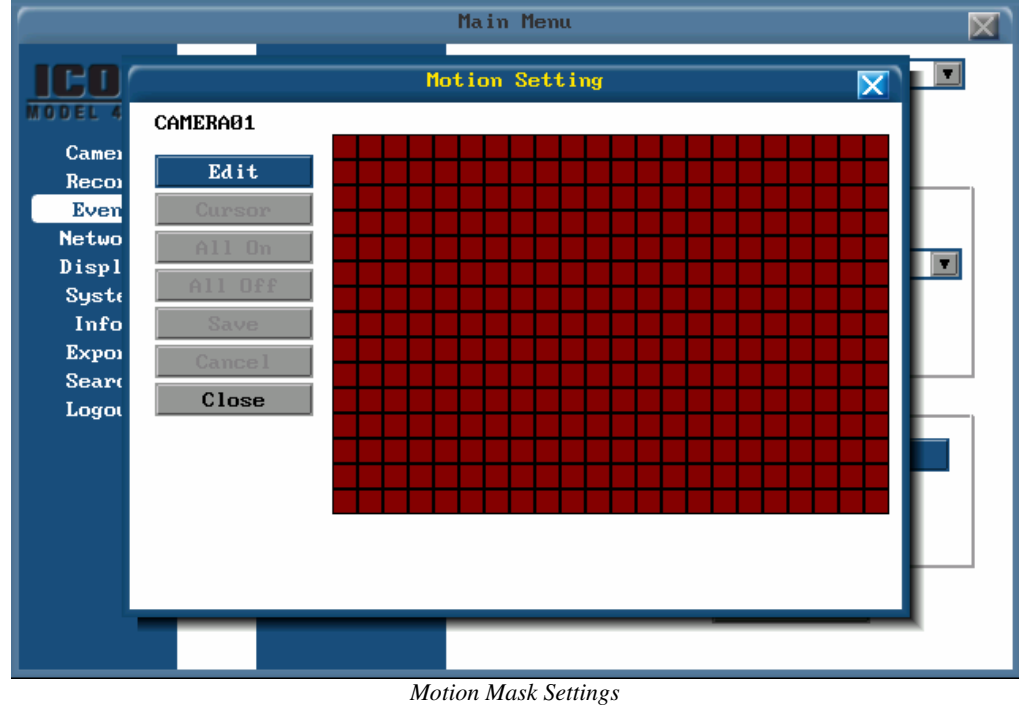

The default setting for Motion Detection is All On. To change the grid choose Edit. Your cursor will now be moved to the grid.

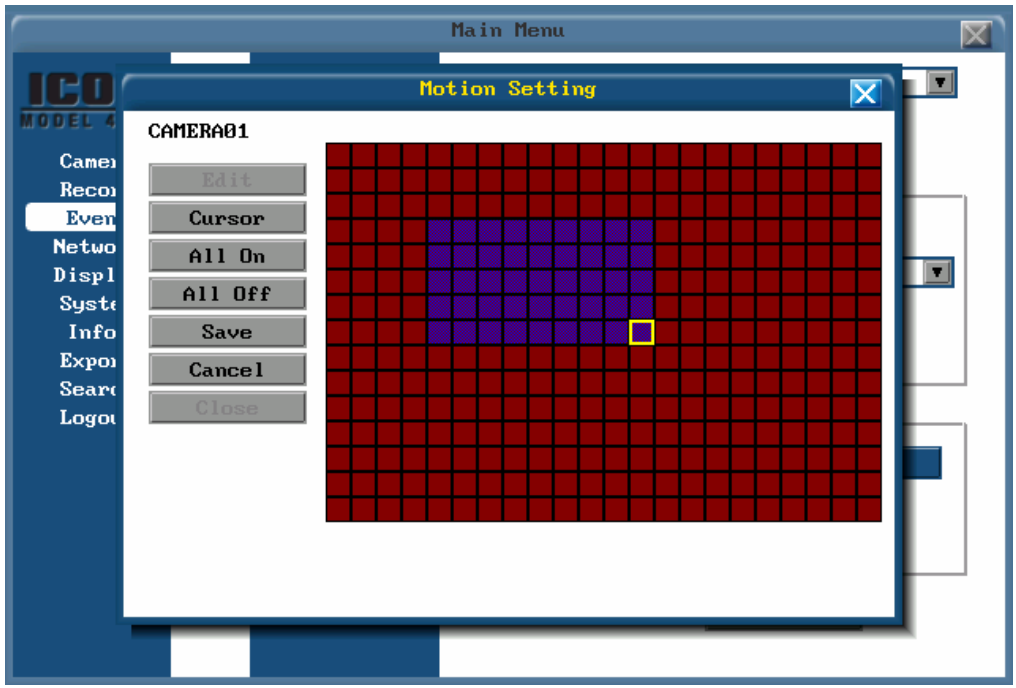

Cursor drawing a box on the Motion Detection grid

To toggle an area from On to Off select the first grid block of a rectangle that is On. Press **ENTER** and then use the **DIRECTION KEYS** to expand the rectangle. Press **ENTER** again to toggle the selection to Off. To toggle an area on repeat the same process, but choose a starting block that is already off.

When you have finished defining the regions of the screen that will detect motion, press menu to return to the side menu, and choose Save to commit your changes. At this time you should review your sensitivity setting to ensure you are detecting only the motion you want.

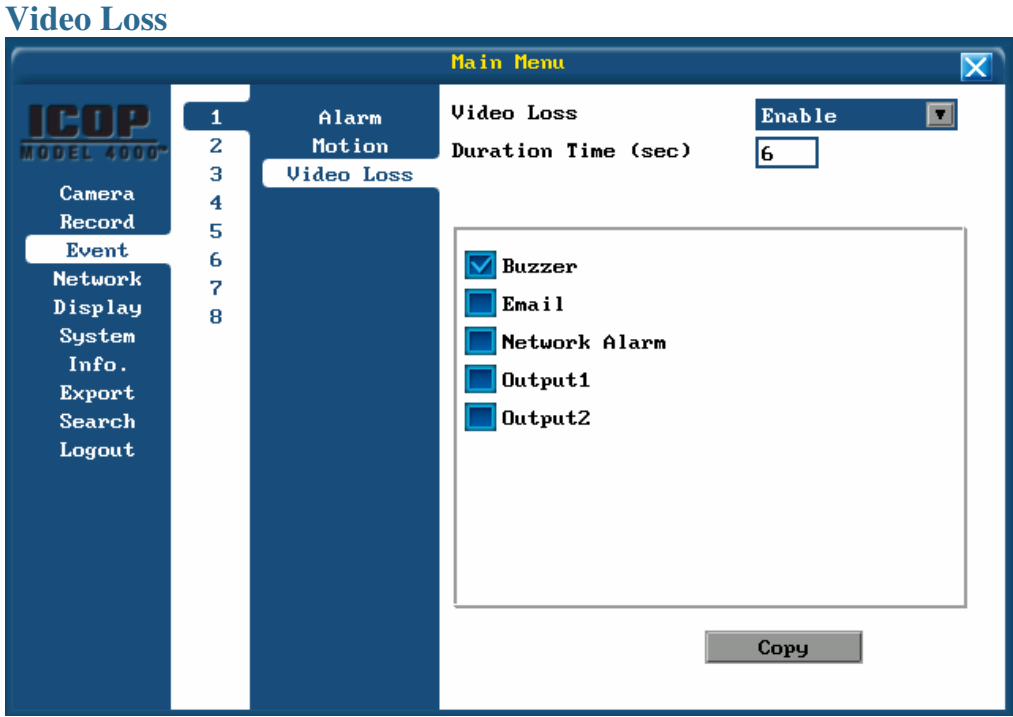

Video Loss

Video Loss is when your DVR detects that you are no longer receiving a valid video signal from a camera. While it is obvious that you can no longer record video that isn't there, other cameras may capture important video that can be used as evidence.

| Output         | Response                                                                                      |  |
|----------------|-----------------------------------------------------------------------------------------------|--|
| Buzzer         | Sounds the DVR's internal buzzer.                                                             |  |
| Email          | Send an email to all recipients configure in the email list (see <u>Advanced Networking</u> ) |  |
| Network Alarm  | Send a small message to the Alarm Server (see <u>Advanced</u> <u>Networking</u> )             |  |
| Output 1 and 2 | Triggers the relays on the back of the DVR to signal some additional security device.         |  |

The Actions for Video Loss are a smaller set of those for Alarm and Motion Detection.

## **Scheduled Recording**

Your DVR has the ability to change recording settings on a schedule, giving you the ability to maximize your recording time by reducing Frame Rates, Resolution or Quality during off hours. Setting up scheduled recording is a two part process. First you must define all the settings you want to use at one time in a Profile, then you can choose which profiles will run at which times in the Schedule.

#### Profiles

| System Setting                                                                                                    |                                                                                                    |  |  |
|----------------------------------------------------------------------------------------------------|----------------------------------------------------------------------------------------------------|--|--|
| Date/Time<br>Daylight Saving<br>User<br>Disk<br>Log<br>Serial Communication<br>Profile<br>Security<br>System Event<br>Firmware Upgrade<br>Misc. | Current Configuration<br>Current Configuration<br>Load From USB<br>Save To USB<br>Save To Profile<br>Apply<br>Profile Managemant<br>Add<br>Used=0, Free=16<br>Apply |  |  |
|                                                                                                    |                                                                                                    |  |  |

#### Profile Menu

Profiles are located in the System Menu. To add, remove or change a Profile choose the appropriate option from the drop-down menu in the Profile Management section. If editing or removing a profile, select the profile from the second drop down. Then click apply.

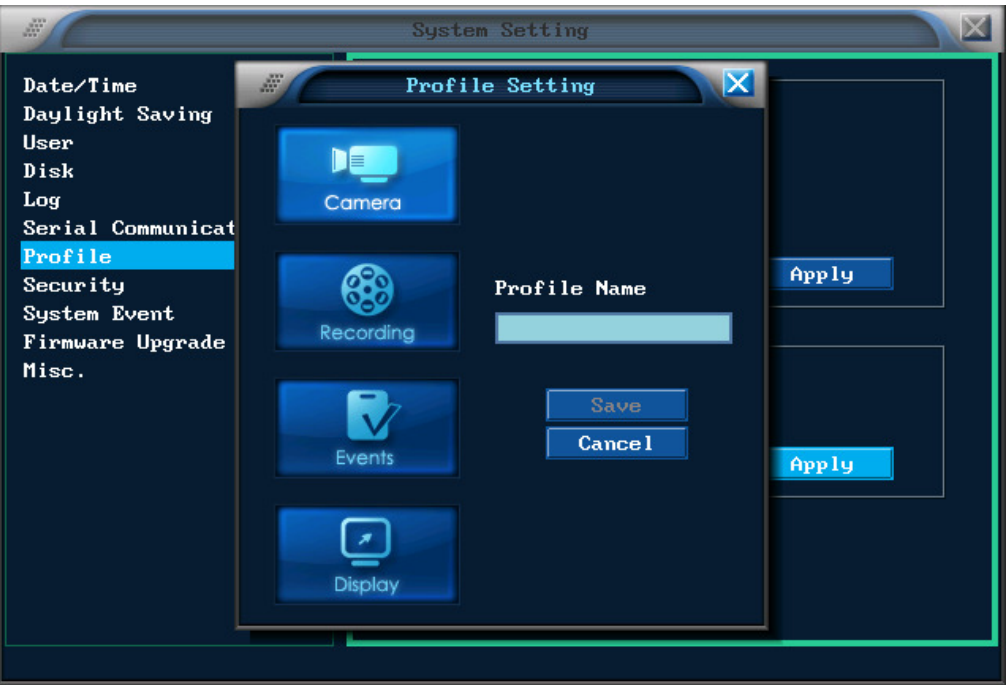

#### Settings for the Profile

If you are adding a profile or editing an existing profile you will now be taken to the Profile Setting Menu. From this menu you can set the Camera, Recording, Events and Display settings you wish to have in effect when this profile is active. Be sure to name to Profile for easy reference later.

Note: Using profiles does not change your initial setup of the DVR which is stored in the *default* profile.

#### Schedule

After you have put all of the configuration variation you wish to use on in your schedules into Profiles, you can now move to the Schedule Menu.

|    | Schedule Setting | a         |
|----|------------------|-----------|
| 1  | OFF              | Default 🔽 |
| 2  | OFF              | Default 🔽 |
| 3  | OFF              | Default 🔽 |
| 4  | OFF              | Default 🔽 |
| 5  | OFF              | Default 🔽 |
| 6  | OFF              | Default 🔽 |
| 7  | OFF              | Default 🔽 |
| 8  | OFF              | Default 🔽 |
| 9  | OFF              | Default 🔽 |
| 10 | OFF              | Default 🔽 |
| 11 | OFF              | Default   |
| 12 | OFF              | Default 🔽 |
|    |                  |           |
|    |                  |           |

Schedule Menu with no Schedule set

The Schedule Menu gives you twelve priority slots in which to put your schedules. Priority slots are designed to avoid settings conflicts when two schedules overlap; when this occurs the lower numbered schedule item takes priority. To best use priority slots use the high number slots for your regular schedule, and the lower number slots for special profiles such as holidays.

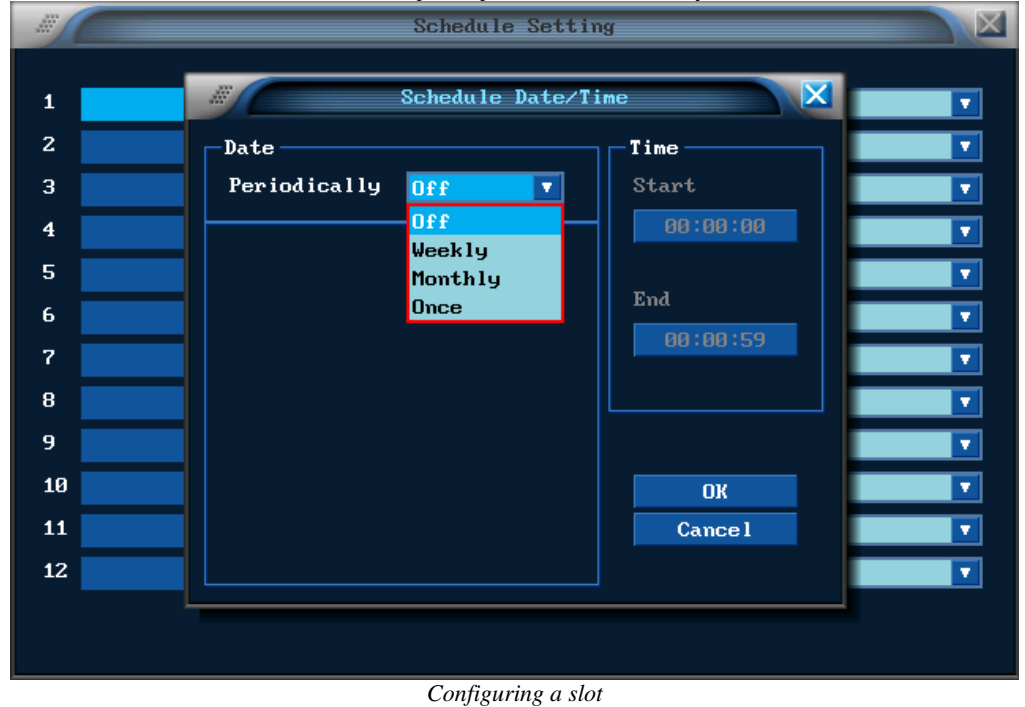

Slots contain two parts; the first defines when and how often the Profile is to be run; the second lists selects which Profile to use.

To set the frequency of the schedule, press **ENTER** in the first column of the slot row to bring up the Scheduling Menu. A Profile can be defined to repeat on a Weekly, Monthly or Once on a specific date.

| Schedule Setting                              |                                                                                                    |                                                             |  |
|-----------------------------------------------|----------------------------------------------------------------------------------------------------|-------------------------------------------------------------|--|
| 1 2 2 3 4 5 5 5 5 5 5 5 5 5 5 5 5 5 5 5 5 5 5 | Schedule Settin<br>Schedule Date/T<br>Date<br>Periodically Weekly V<br>Sunday<br>Sunday<br>Monday<br>Tuesday<br>Wednesday<br>Friday<br>Saturday | ng<br>ime X<br>Time<br>Start<br>00:00:00<br>End<br>00:00:59 |  |
| 11<br>12                                      |                                                                                                    | Cance l                                                     |  |
|                                               |                                                                                                    |                                                             |  |

A monthly schedule can repeat on the same day of the month

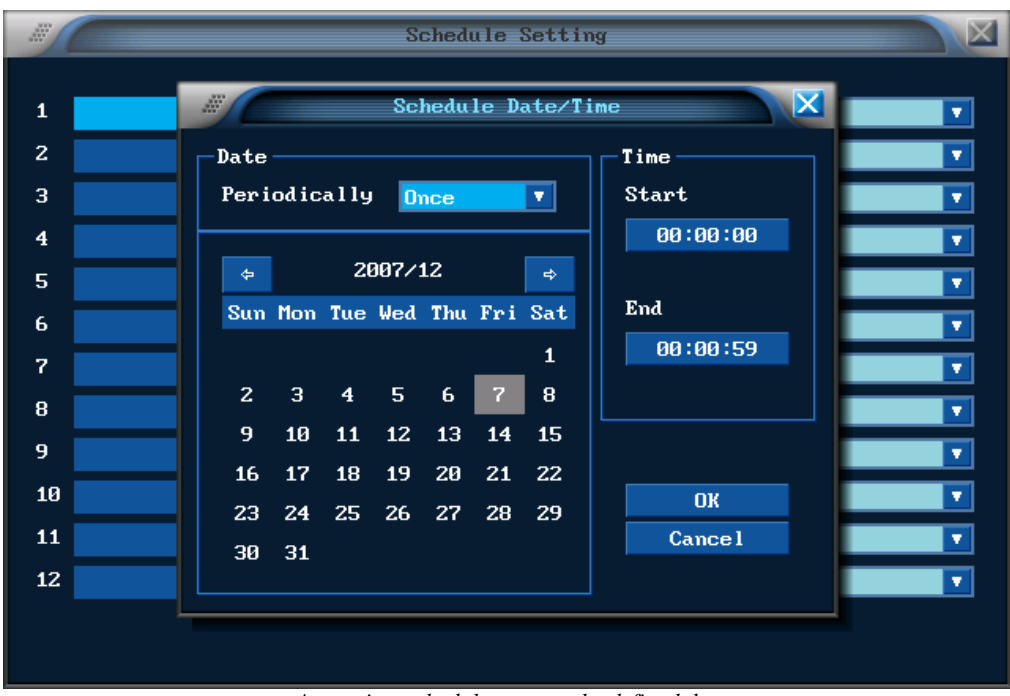

A one time schedule runs on the defined day

After selecting the day the schedule is to begin on, next select the start and end times.

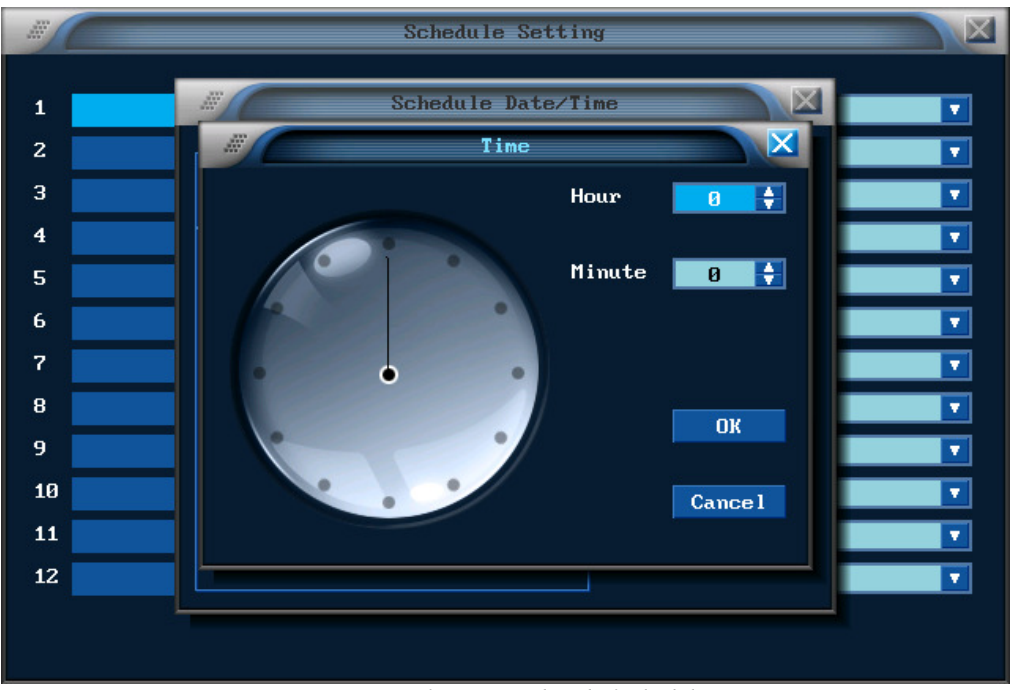

Time setting for Start and End of schedules

After confirming the Period, Start and Stop times select the OK button to confirm the schedule. Next, using the drop down to the right of the schedule column choose the Profile to run during the scheduled period.

# Search

Your DVR allows you to search in four unique ways. You can jump to a specific point in the video using the Time Search; review a list of Events that your DVR has recorded such as Alarms using Event Search; scan your existing video for specific motion using Motion Search; display a visual representation of all the video on your Hard Drives using Disk Map.

#### **Time Search**

| Main Menu                                                                                        |                                                          |                                                                      |  |
|--------------------------------------------------------------------------------------------------|----------------------------------------------------------|----------------------------------------------------------------------|--|
| Camera<br>Record<br>Event<br>Network<br>Display<br>System<br>Info.<br>Export<br>Search<br>Logout | Time Search<br>Event Search<br>Motion Search<br>Disk Map | Date/Time<br>Start 2008/03/11 12:23:10<br>Setting<br>Apply<br>Cancel |  |

Time Search settings

Time Search allows you to quickly jump to a time in your recorded video. Select Setting, enter the Start date and Time, choose Apply and playback will start at the date and time selected.

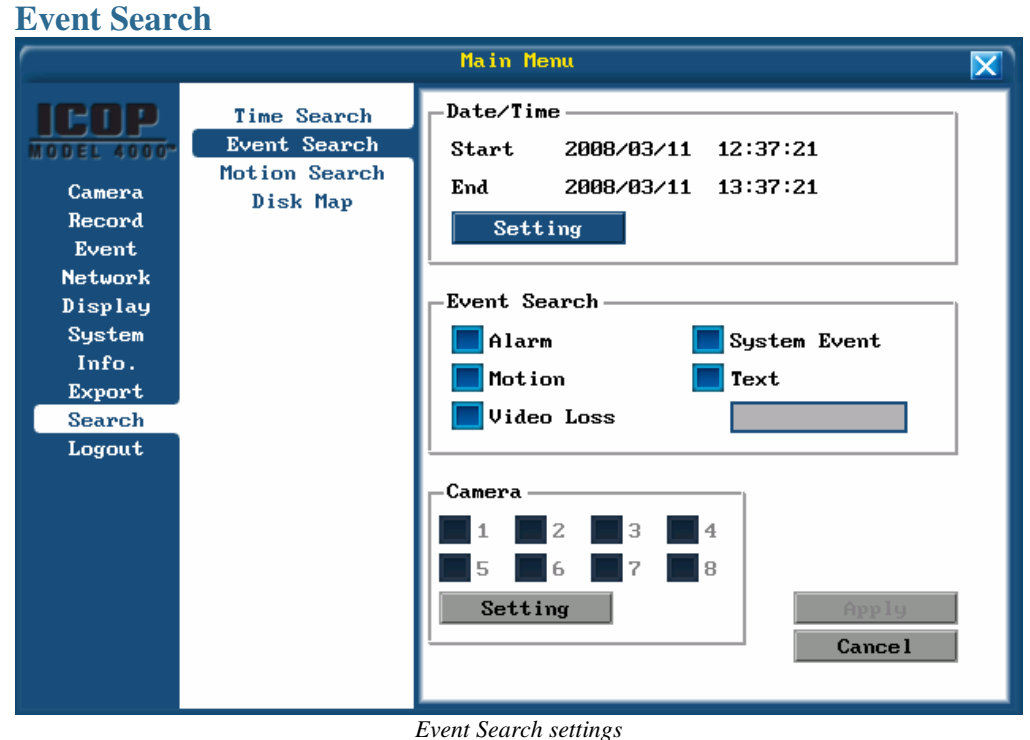

Having successfully configured your DVR to capture Events, you can use Event Search to quickly locate Events that are important to you. Event Search allows you to narrow down the list of Events to only those that you are interested in. Begin by setting the Time Frame you wish to search within.

#### **Time Frame**

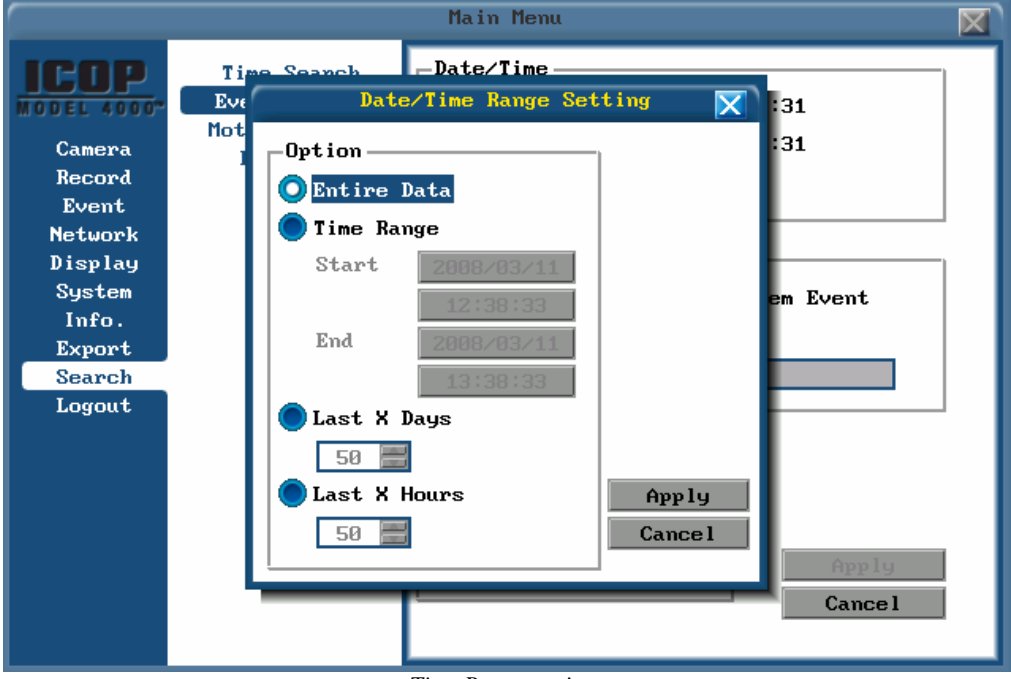

Time Range settings

You can chose from four options for when to search. You can search all recorded video on the DVR with the Entire Data option. You can search between a specific start and end time with Time Range. You can limit your search to the last few days or the last few hours with Last X days and Last X hours respectively.

#### **Event Search type**

After you have selected the time period you want to search, next select which Events you want to search for.

| Alarm            | List all Alarm Input occurrence during the time frame.                                                      |
|------------------|----------------------------------------------------------------------------------------------------|
| Motion Detection | List all Motion Detected during the time frame                                                              |
| Video Loss       | List all Video Loss occurrences during the time frame                                                       |
| System Event     | List any System failures during the time frame                                                              |
| Text             | List all Text Insertion occurrences that matches the input field. An empty input field means list all Text. |

#### **Camera selection**

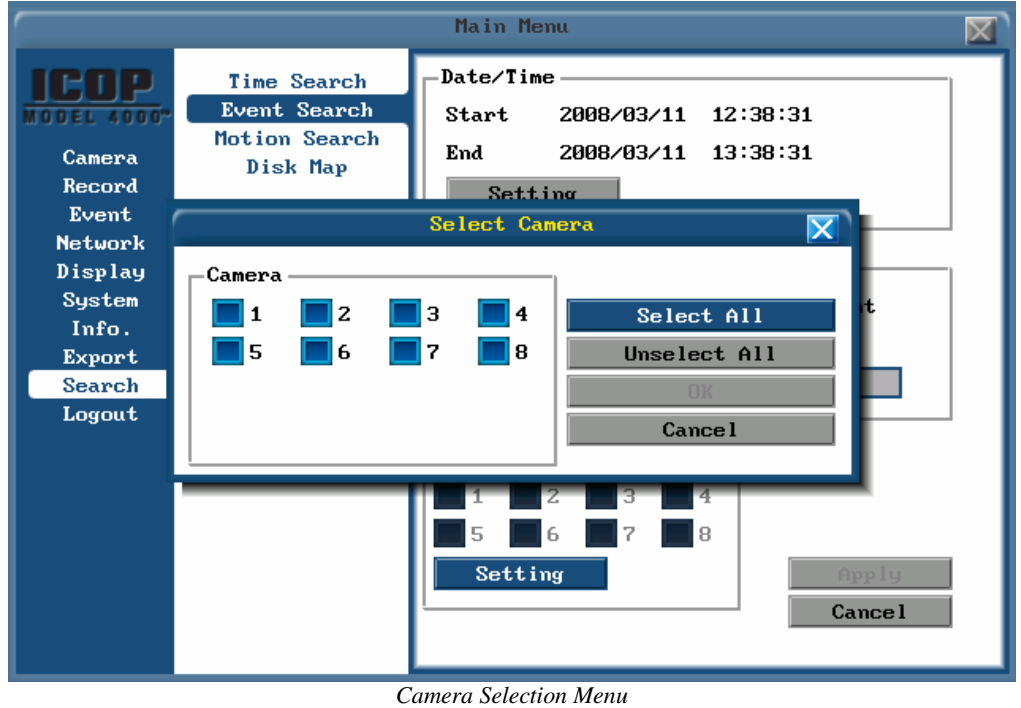

You can further narrow your search by selecting only some of the channels to search against. Select Setting in the Camera section to open the Camera Selection Menu and check the camera channels you wish to search. System Events are not effected by the channel search.

After you have input all of your search criteria, choose Apply to begin your search and review your Search Results.

## **Motion Search**

| Main Menu 🗙                                                                                      |                                                          |                                                                                                    |  |  |
|--------------------------------------------------------------------------------------------------|----------------------------------------------------------|----------------------------------------------------------------------------------------------------|--|--|
| Camera<br>Record<br>Event<br>Network<br>Display<br>System<br>Info.<br>Export<br>Search<br>Logout | Time Search<br>Event Search<br>Motion Search<br>Disk Map | Date/Time<br>Start 2008/03/11 12:38:31<br>End 2008/03/11 13:38:31<br>Setting<br>Motion Search<br>Camera 1 V<br>Setting<br>Apply<br>Cance 1 |  |  |

Motion Search settings

Motion Search allows you to search for motion in your video after it has been recorded. Start by selecting the Time Frame you wish to Search within.

Next choose the camera and setup the <u>Motion Grid</u> in Setting. Choose Apply to start the search. Based on the length of time specified in the Time Range your search could take some time to return Search Results.

## **Search Results**

|                                                                                        | Event List                                                                                                    |  |
|----------------------------------------------------------------------------------------|----------------------------------------------------------------------------------------------------|--|
| Camera<br>Record<br>Event<br>Networl<br>Display<br>System<br>Info.<br>Export<br>Search | 1 [2007/01/02 03:04:55] CH=01 Motion start<br>2 [2007/01/02 03:04:54] CH=02 Motion start<br>3 [2007/01/02 03:04:53] CH=03 Motion start<br>4 [2007/01/02 03:04:53] CH=03 Motion start<br>5 [2007/01/02 03:04:52] CH=04 Motion start<br>6 [2007/01/02 03:04:50] CH=05 Motion start<br>7 [2007/01/02 03:04:50] CH=06 Motion start<br>8 [2007/01/02 03:04:49] CH=07 Motion start<br>9 [2007/01/02 03:04:48] CH=08 Motion start<br>10 [2007/01/02 03:04:46] CH=02 Motion start<br>11 [2007/01/02 03:04:45] CH=03 Motion start<br>12 [2007/01/02 03:04:44] CH=04 Motion start<br>13 [2007/01/02 03:04:44] CH=04 Motion start<br>14 [2007/01/02 03:04:44] CH=04 Motion start<br>15 [2007/01/02 03:04:44] CH=04 Motion start<br>16 [2007/01/02 03:04:44] CH=04 Motion start<br>17 [2007/01/02 03:04:44] CH=04 Motion start<br>18 [2007/01/02 03:04:44] CH=04 Motion start<br>19 [2007/01/02 03:04:44] CH=04 Motion start<br>10 [2007/01/02 03:04:44] CH=04 Motion start<br>10 [2007/01/02 03:04:44] CH=04 Motion start<br>11 [2007/01/02 03:04:44] CH=04 Motion start<br>12 [2007/01/02 03:04:44] CH=04 Motion start<br>13 [2007/01/02 03:04:44] CH=04 Motion start<br>14 [2007/01/02 03:04:44] CH=04 Motion start<br>15 [2007/01/02 03:04:44] CH=04 Motion start<br>16 [2007/01/02 03:04:44] CH=04 Motion start<br>17 [2007/01/02 03:04:44] CH=04 Motion start<br>18 [2007/01/02 03:04:44] CH=04 Motion start<br>19 [2007/01/02 03:04:44] CH=04 Motion start<br>10 [2007/01/02 03:04:44] CH=04 Motion start<br>10 [2007/01/02 03:04] CH=04 Motion start<br>10 [2007/01/02 03:04] CH=04 Motio |  |
| Logout                                                                                 | ID :112, Total:55<br>Date/Time Play<br>ID :112                                                                                                    |  |

Search Result list

For Event Search and Motion Search a results will will appear after you apply the search criteria. Press **ENTER** on the list to scroll through the entries shown. Your list may span several pages. Select Next Page or Prev Page to see more entries. When you have selected an entry from the list choose Play to begin video playback.

# **Disk Map**

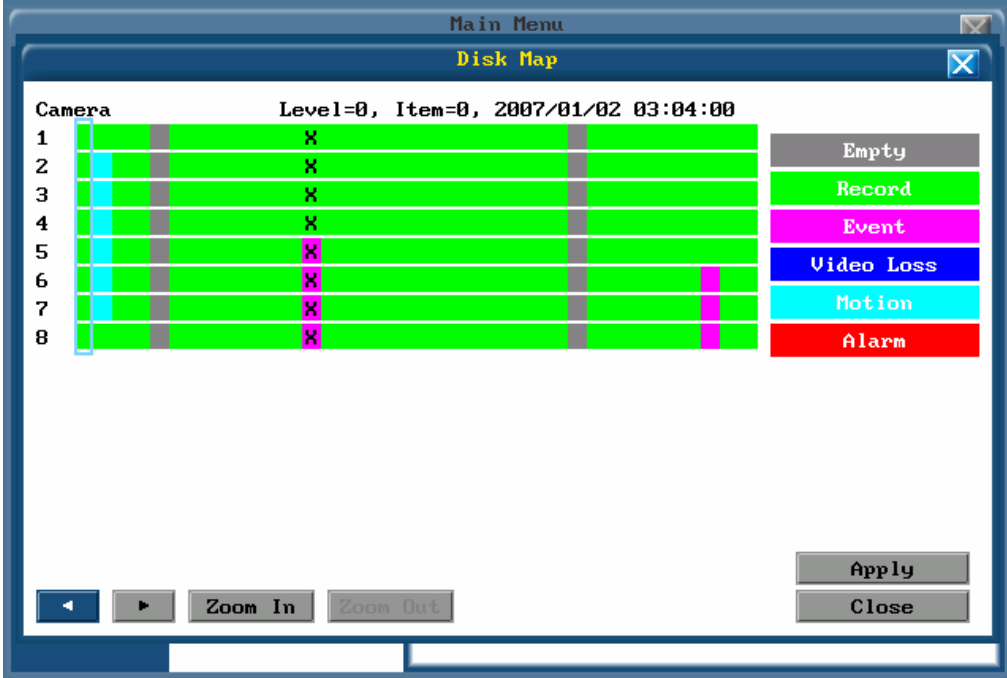

Disk Map search

This Disk Map provides a quick graphical representation of all of the video on your DVR. Video is presented chronologically, with the earliest video on the left and most recent on the right. The legend will describe the status of the video at that particular time on a given channel. Use the Zoom feature to see more detail and find the precise start times of events shown at higher levels.

Note: The Disk Map has a limited resolution. Important video events such as alarms will be shown if they are contained in the time span represented by one slice of the Disk Map. Pressing Apply to play the video may not always begin playback at the start of the event.

# Advanced Networking

Once your DVR is connected to the network you can take advantage of some more advanced network features.

#### Email

|                                                                                                  |                                                        | Main Menu                                                                                                    | X                                                  |
|--------------------------------------------------------------------------------------------------|--------------------------------------------------------|----------------------------------------------------------------------------------------------------|----------------------------------------------------|
| Camera<br>Record<br>Event<br>Network<br>Display<br>System<br>Info.<br>Export<br>Search<br>Logout | Type<br>Configuration<br>Email<br>DDNS<br>Alarm Server | Main Menu<br>SMTP Server<br>SMTP Port<br>Authentication<br>User name<br>Password<br>Sender Email<br>Receiver Email 1<br>Receiver Email 2<br>Receiver Email 3 | Z5 No Authentication No Authentication Login Plain |
|                                                                                                  |                                                        | Subject                                                                                                    |                                                    |

Email SMTP setup

Your DVR can be configured to send email notification to up to three addressees. An SMTP server must be available to route the email.

Enter your SMTP server address in the SMTP Server setting. You have the option to change the SMTP port from the standard port 25.

Choose from one of three authentication levels; No Authentication, Login which uses Challenge-Response encryption, or Plain which sends credentials in clear text.

An optional Subject can be added which will appear on all notifications from the DVR.
## **Dynamic DNS**

|                                                          |                                                        | Main Menu                            |         | $\mathbf{X}$ |
|----------------------------------------------------------|--------------------------------------------------------|--------------------------------------|---------|--------------|
| Camera<br>Record<br>Event                                | Type<br>Configuration<br>Email<br>DDNS<br>Alarm Server | DDNS Server<br>User name<br>Password | Disable |              |
| Display<br>System<br>Info.<br>Export<br>Search<br>Logout |                                                        | Record ID<br>FQDN (Host Name)        |         |              |

Dynamic DNS setup

In the event that the DVR is installed in a remote location, obtaining a static IP address for the unit may be difficult. Your DVR supports three Dynamic DNS service providers, DynDNS.org, TZO.com and sitelutions.com.

After creating your account with either of these service providers, select the provider from the DDNS Server setting, then configure the remaining settings with the details provided by your account.

# Serial Peripherals

Your DVR has three serial interfaces that can be used for communication to and from the unit. The DVR has one RS-485 bus and one RS-232 port.

### **Settings**

All three ports are configured in the System Menu under Serial Communications.

|                                                                                                  |                                                                                                    | Main Menu                                                                    | X                                                                         |
|--------------------------------------------------------------------------------------------------|----------------------------------------------------------------------------------------------------|------------------------------------------------------------------------------|---------------------------------------------------------------------------|
| Camera<br>Record<br>Event<br>Network<br>Display<br>System<br>Info.<br>Export<br>Search<br>Logout | Date/Time<br>Daylight Saving<br>User<br>Disk<br>Log<br>Serial Comm.<br>Setting<br>Security<br>System Event<br>Misc. | Serial Port<br>Protocol<br>ID<br>Baud Rate<br>Data Bit<br>Stop Bit<br>Parity | RS-232 V<br>RS-232<br>RS-485<br>PT3WPTC<br>1200 V<br>7 V<br>1 V<br>None V |

Select the Port to configure

Each port can run its own Protocol, Baud Rate, Data Bit, Stop Bit and Parity. For details on selecting the appropriate settings refer to the manual of the device you are connecting to the bus.

## **PTZ Dome Control**

Support for controlling PTZ devices is available through both the web browser and the CMS software. This functionality is available without the use of a PTZ Keyboard on the RS-485 bus. Operating of PTZ devices is limited to basic control and does not provide for advanced programming of the PTZ device or access to controls beyond Pan, Tilt and Zoom.

To utilize this function all devices must be configured to receive commands using either the Pelco-D or Pelco-P protocols.

ATTENTION: Some Pelco-D / -P protocol domes and receivers require an address offset of -1. If this is the case with your device the address entered in the DVR should be one less than the address configured on the device.

## Security

Access to your DVR can be limited in two ways. The first is through User and Group accounts, the second through Access Controls to specific functions of the DVR based on Group permissions. To access both the User Menu and the Security Menu, select the System Menu from the Main Menu.

|                                                                                                  |                                                                                                    | Main Menu                | $\mathbf{X}$                                                                      |
|--------------------------------------------------------------------------------------------------|----------------------------------------------------------------------------------------------------|--------------------------|-----------------------------------------------------------------------------------|
| Camera<br>Record<br>Event<br>Network<br>Display<br>System<br>Info.<br>Export<br>Search<br>Logout | Date/Time<br>Daylight Saving<br>User<br>Disk<br>Log<br>Serial Comm.<br>Setting<br>Security<br>System Event<br>Misc. | User Management<br>Add v | User Data<br>User name<br>Password<br>Level<br>User V<br>Auto Logout<br>Disable V |

User Menu

To Add, Edit or Disable a User, first select an operation from the User Management Drop Down. If you are adding a new user, proceed to the Username, provide the Username, Password, Security Level and an Auto-Logout time. Press Apply to add the user.

If you are editing a user, move to the user list, press **ENTER** to activate the list, scroll to the user you want to edit, confirm the selection, move to the Password, Level or Auto-Logout option to change them, pressing Apply when done to commit the changes.

If you are disabling a user, move to the user list, select the user to disable and then Apply.

|                                                                    |                                                                                                    | Main Menu                                                                                                    | X                                                                                                    |
|--------------------------------------------------------------------|----------------------------------------------------------------------------------------------------|----------------------------------------------------------------------------------------------------|----------------------------------------------------------------------------------------------------|
| Camera<br>Record<br>Event<br>Network<br>Display<br>System<br>Info. | Date/Time<br>Daylight Saving<br>User<br>Disk<br>Log<br>Serial Comm.<br>Setting<br>Security<br>System Event | Main Menu<br>Login Protect<br>Select user operation righ<br>Camera Setting<br>Record Setting<br>Events Setting<br>Network Setting<br>Display Setting | Enable V<br>Administrator V<br>Administrator V<br>Administrator V<br>Administrator V<br>Administrator V |
| Export<br>Search<br>Logout                                         | Misc.                                                                                                    | Schedule Setting<br>System Setting<br>Playback<br>Covert                                                                                             | Administrator V<br>User V<br>Administrator V<br>Administrator V                                         |

#### Security Menu

The Security Menu allows you to determine what level of access is required to perform the listed operation. Security is determined by what Security Level a user must have to access the given menu or operation.

The three levels of User are User, Operator and Administrator. Administrator is the highest level, able to perform anything an Operator or User can. Operator is the next highest level, able to perform anything a User can. User is the most restricted level of access provided.

Permission levels effect a users ability to enter the following menus.

| Camera    | Individual Channel settings including recording resolution,<br>frame rate, alarm and event record rates, and picture quality<br>settings |  |
|-----------|----------------------------------------------------------------------------------------------------|--|
| Recording | Settings that apply across all channels such as marking the video or data deletion policies                                              |  |
| Events    | Setup for the behavior of Alarm Inputs, Motion Detection, and Video Loss on a per channel basis                                          |  |
| Network   | Network settings including TCP/IP setup, Email, DDNS and Port settings                                                                   |  |
| Display   | Toggles for what appears on the display monitors, both Main and Call, such as Camera Titles and Date & Time                              |  |
| Schedule  | Create, review and activate Recording Schedules.                                                                                         |  |

| System   | Configure Date & Time, Users, Serial Ports, Save and Load<br>Settings, Factory Reset and Notifications about the<br>operation of the DVR |  |
|----------|----------------------------------------------------------------------------------------------------|--|
| Playback | Enter Playback mode and review video recorded on the DVR.                                                                                |  |
| Covert   | View Live and Playback channels that are set to Covert in the Camera Menu.                                                               |  |

# Web Client

Your new hard drive based Digital Video Recorder (DVR) contains a Web Server that hosts a remote client application. To use this application your DVR must be connected to the network, and your PC must meet the following system requirements.

### **System Requirements**

|                  | Requirement                                                                               |  |
|------------------|-------------------------------------------------------------------------------------------|--|
| Operating System | Windows 2000, Windows XP, or Windows Vista                                                |  |
| Web Browser      | Internet Explorer 6.0 or later                                                            |  |
| Network          | LAN (10 Mbps minimum) for realtime viewing WAN (1.5Mbps and below) for time lapse viewing |  |
| System           | Pentium 4 or later processor, minimum 512MB RAM                                           |  |
| Storage          | 10 MB free disk space for ActiveX installation                                            |  |

In addition, you must have sufficient permissions to install ActiveX components for use in Internet Explorer.

Note: Additional steps are required for installing ActiveX components under WIndows XP SP2 or later and Windows Vista. Please visit <u>www.microsoft.com</u> for details.

Recommendation: To improve the performance of network viewed video in either the Web Client or a separate application enable Dual-Streaming.

### Operation

To connect to your DVR you must know the IP address assigned to it. If you are using DDNS with your DVR you can use the assigned domain name instead.

If this is your first time connecting to the DVR you will be prompted to install the ActiveX component that controls the DVR and display video. Once completed you will see the login screen.

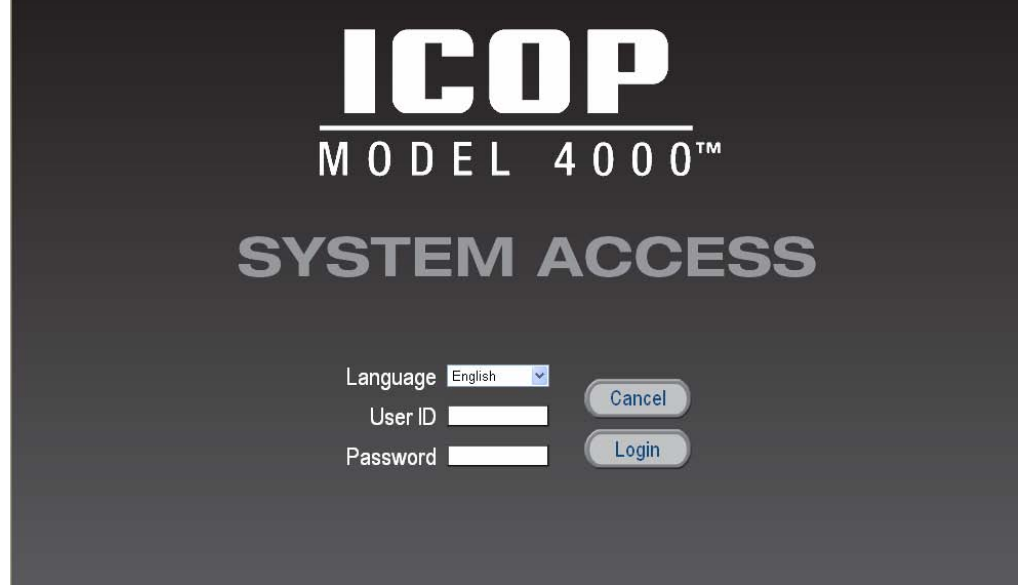

Login Screen for the DVR Web Client

To log in enter a username and password that is in use on the DVR. If successful, the Web Client application will then load. The default user is User1, with a default password of **11111111** 

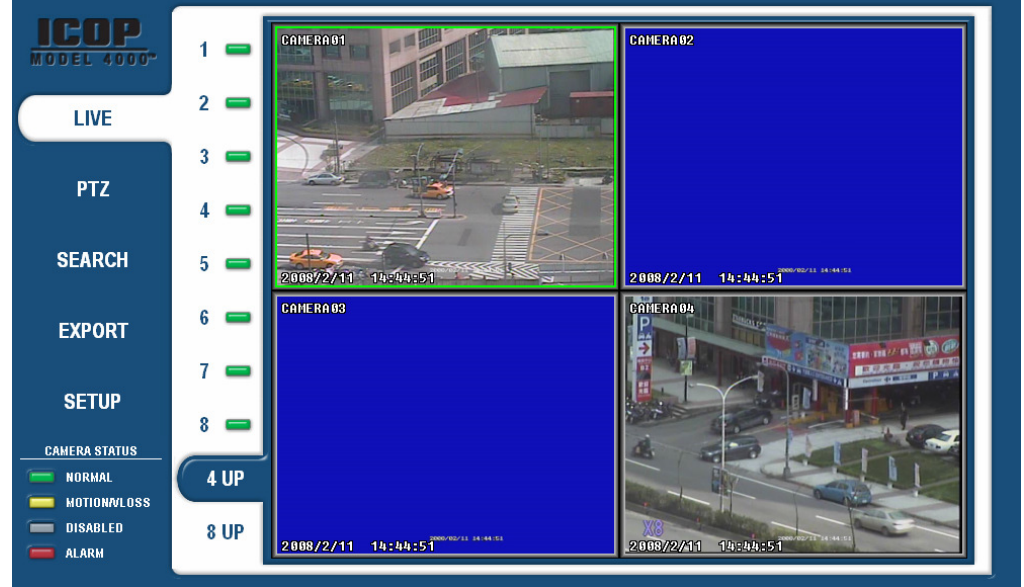

The Web Client Application showing a live 4-UP display

Through the Web Client you can view live video, playback video, control PTZ cameras connected to the DVR, Search, Archive and configure the DVR through the Setup Menu.

The Web Client is designed to mimic control from the Front Panel. All menus follow the behavior of the menus on the DVR itself.

| MODEL 4000* | CAMERA    | DATE/TIME    | Date 2008 v - 02 v - 11 v Mon                            |
|-------------|-----------|--------------|----------------------------------------------------------|
| LIVE        | RECORDING | D. SAVING    | Date Format                                              |
|             | EVENT     | USER         | Time Format 24H                                          |
| PTZ         | NETWORK   | DISK         |                                                          |
| SEARCH      | DISPLAY   | LOG          | NTP Server time.stdtime.gov.tw NTP Update Interval Daily |
| EXPORT      | SYSTEM    | SERIAL COM.  |                                                          |
|             | INFO      | SECURITY     |                                                          |
| SETUP       |           | SYSTEM EVENT |                                                          |
|             |           | MISC.        | Cancel                                                   |
|             |           |              |                                                          |
|             |           |              |                                                          |

#### System Menu

The Web Client will also follow the Security Settings for each user account, preventing unauthorized users from modifying configuration information.

Note: Changes to settings through the Web Client effect the unit just as quickly as through the Front Panel. The one difference is that Web Client settings must be saved back to the unit from the active page. After changing settings click the Save button to commit the changes. Moving to a different section before clicking Save will cause changes to be lost.